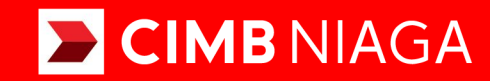

# Biz

## Aksi dan Kolaborasi

## Pay & Transfer Payment Advice

**TUTORIALOCTOBIZ2024** 

**KEJAR MIMPI** 

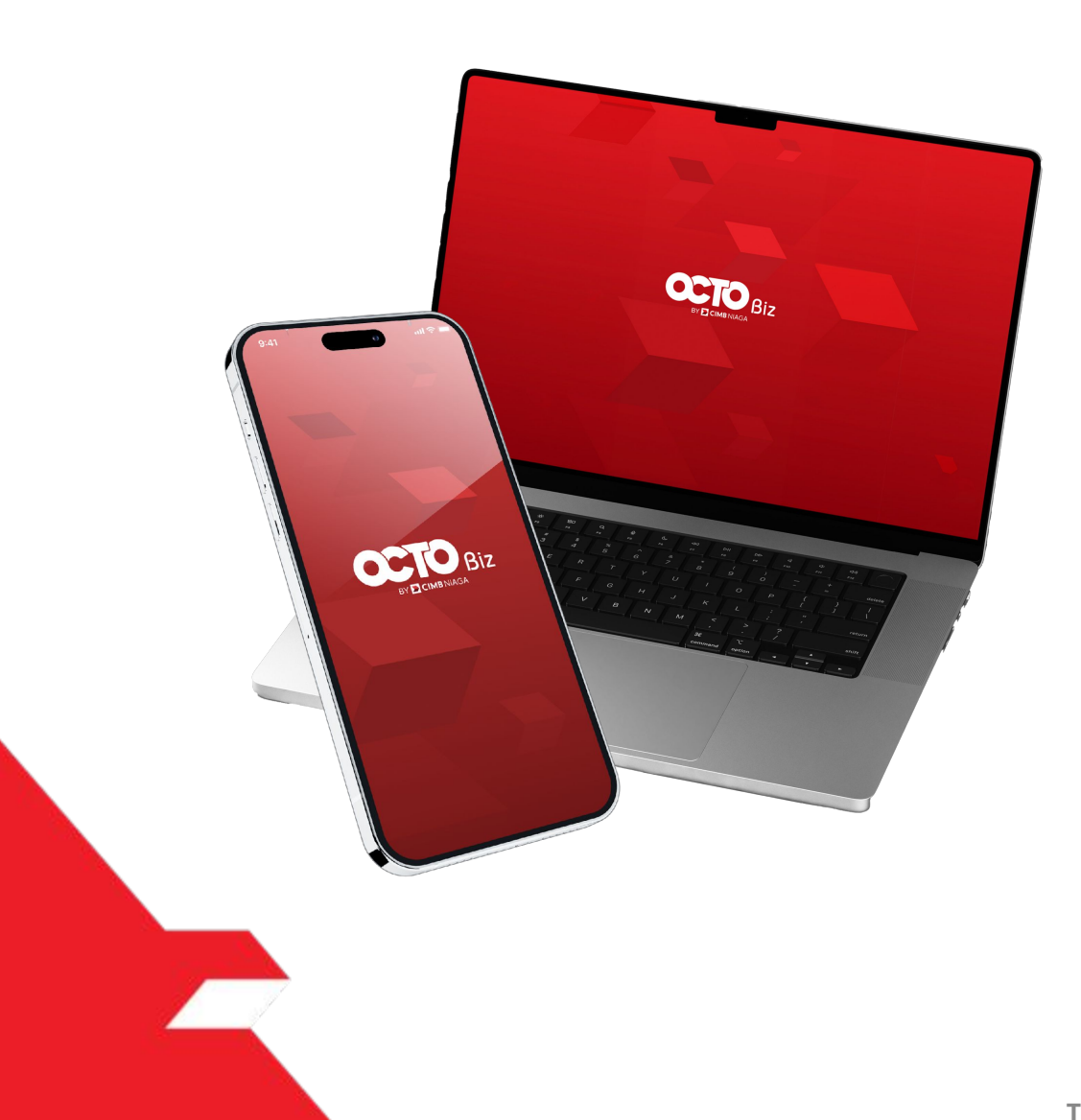

**Payment Advice** - This function is to allow customers to send payment advice to the beneficiary while creating new transaction within system

- Add on structured advice based on payment advice layout maintenance

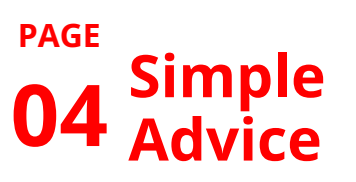

22 Structured Advice

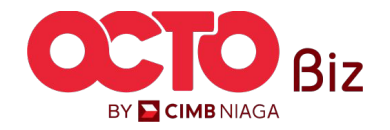

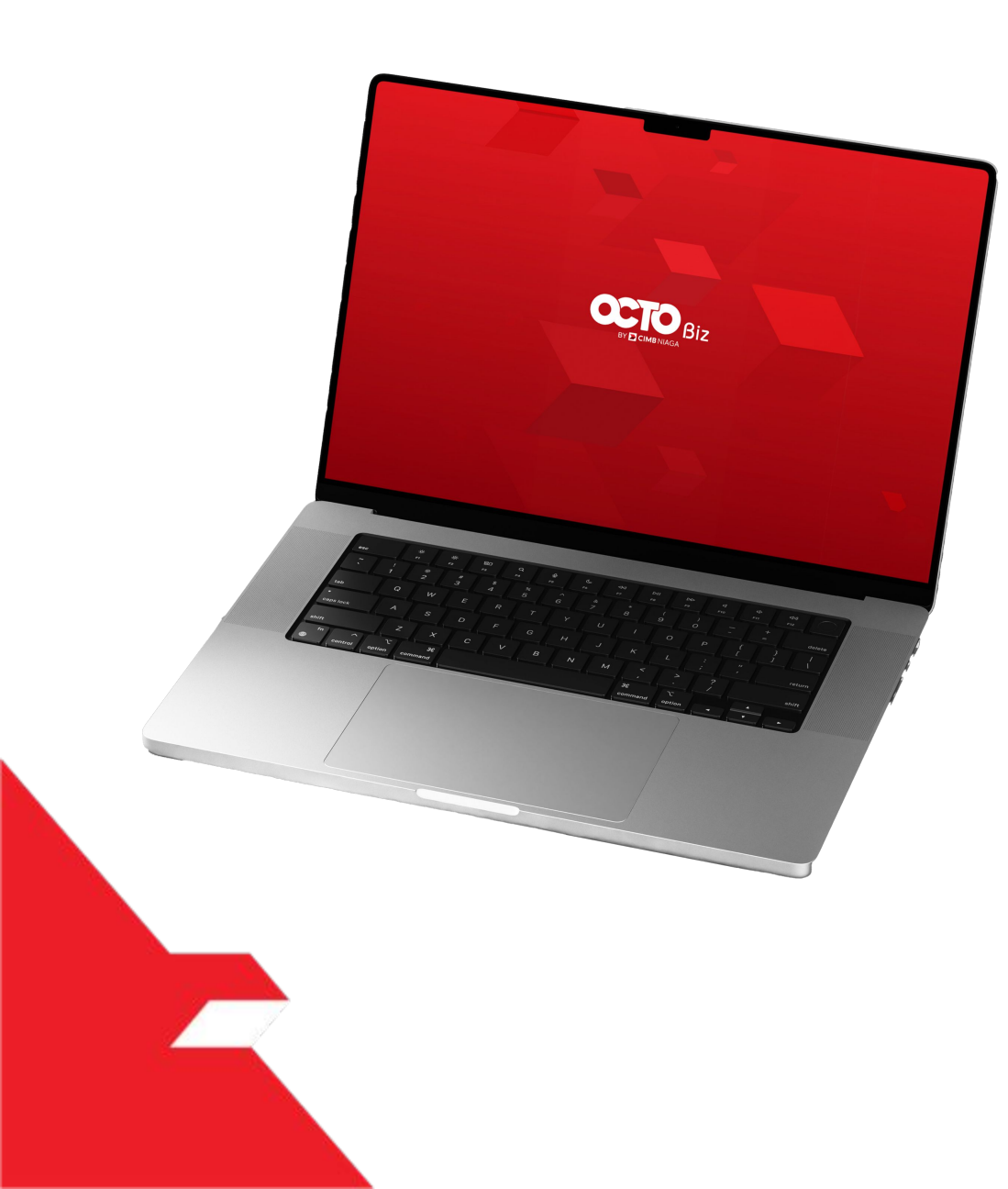

Simple Advice in Transactions module

Structured Advice in Transactions module

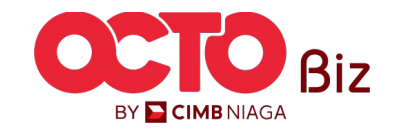

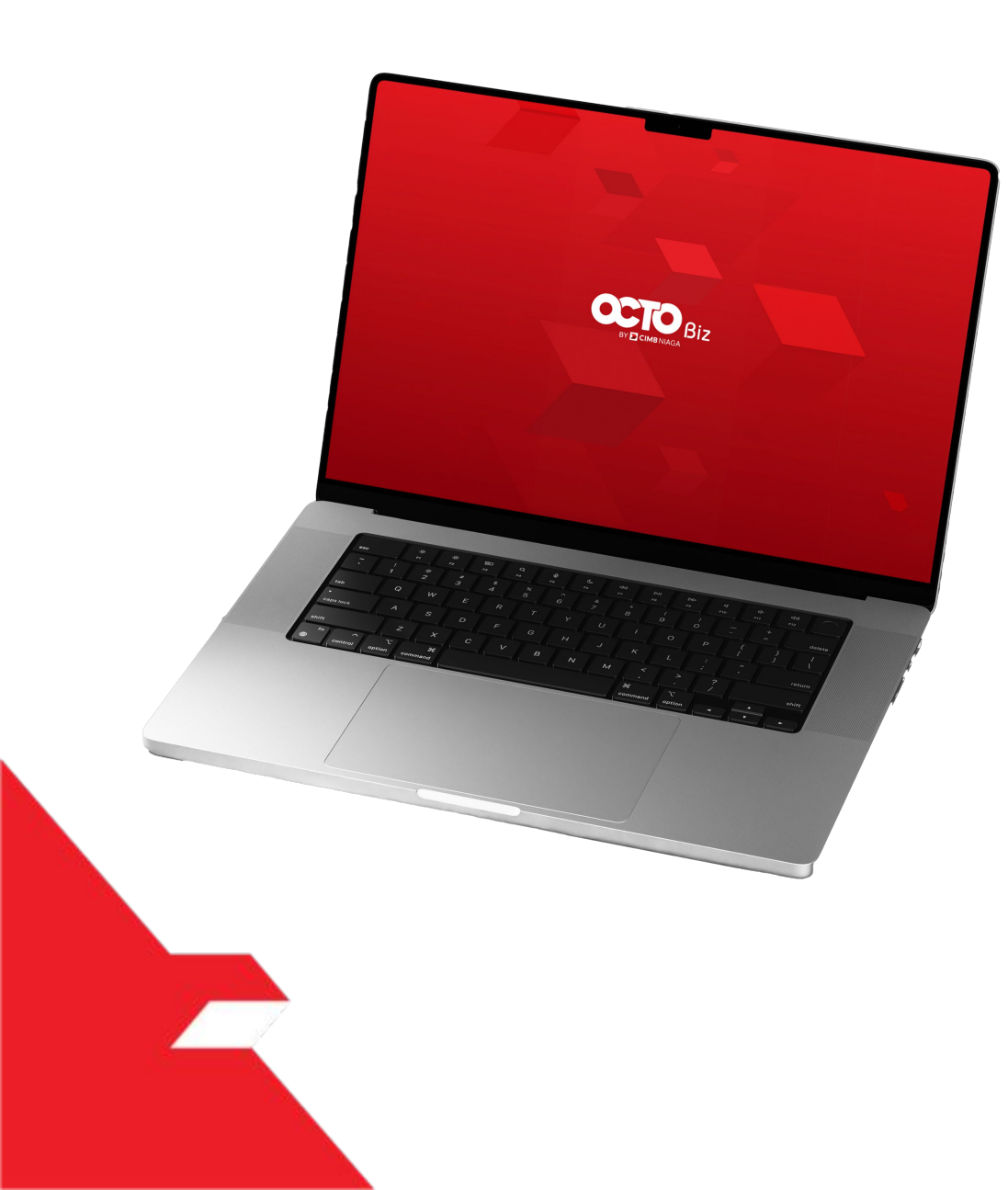

Simple Advice in Transactions module

Structured Advice in Transactions module

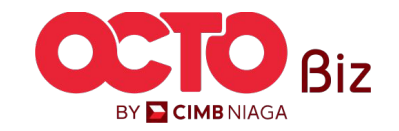

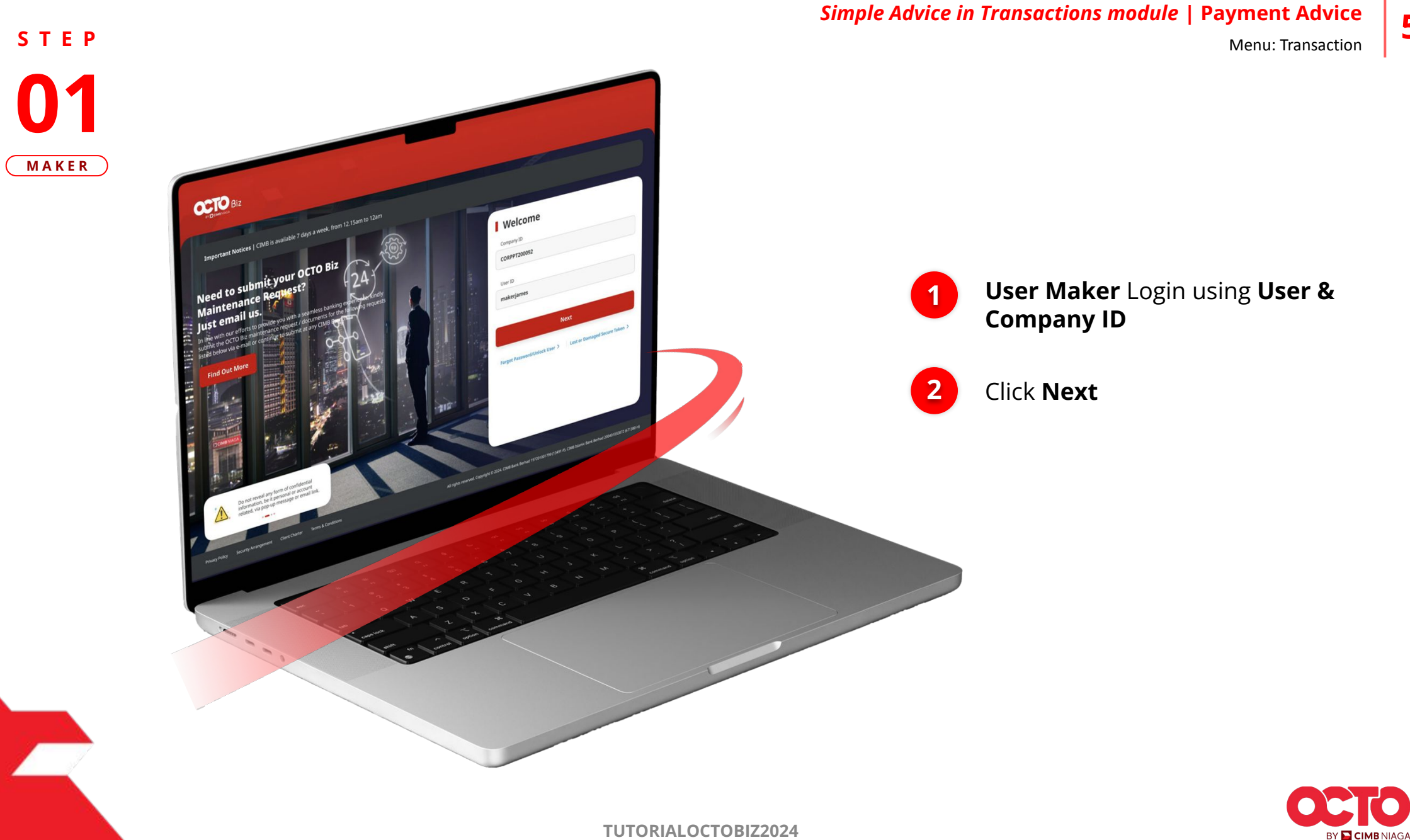

**TUTORIALOCTOBIZ2024** 

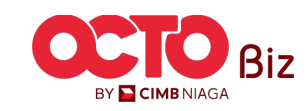

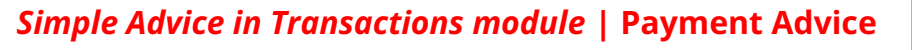

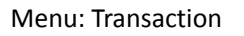

6

S T E P 02 MAKER

F.

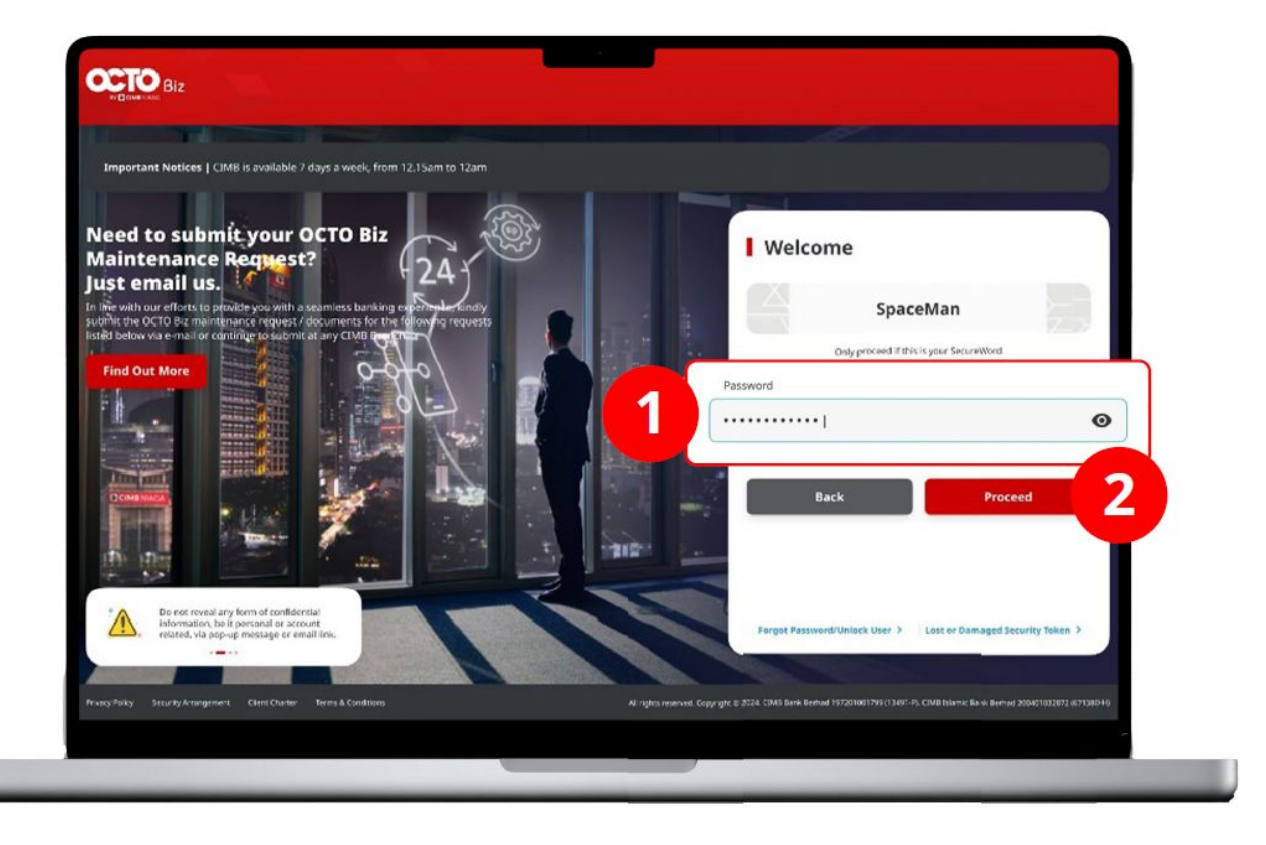

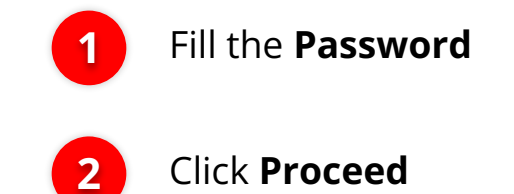

**TUTORIALOCTOBIZ2024** 

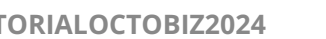

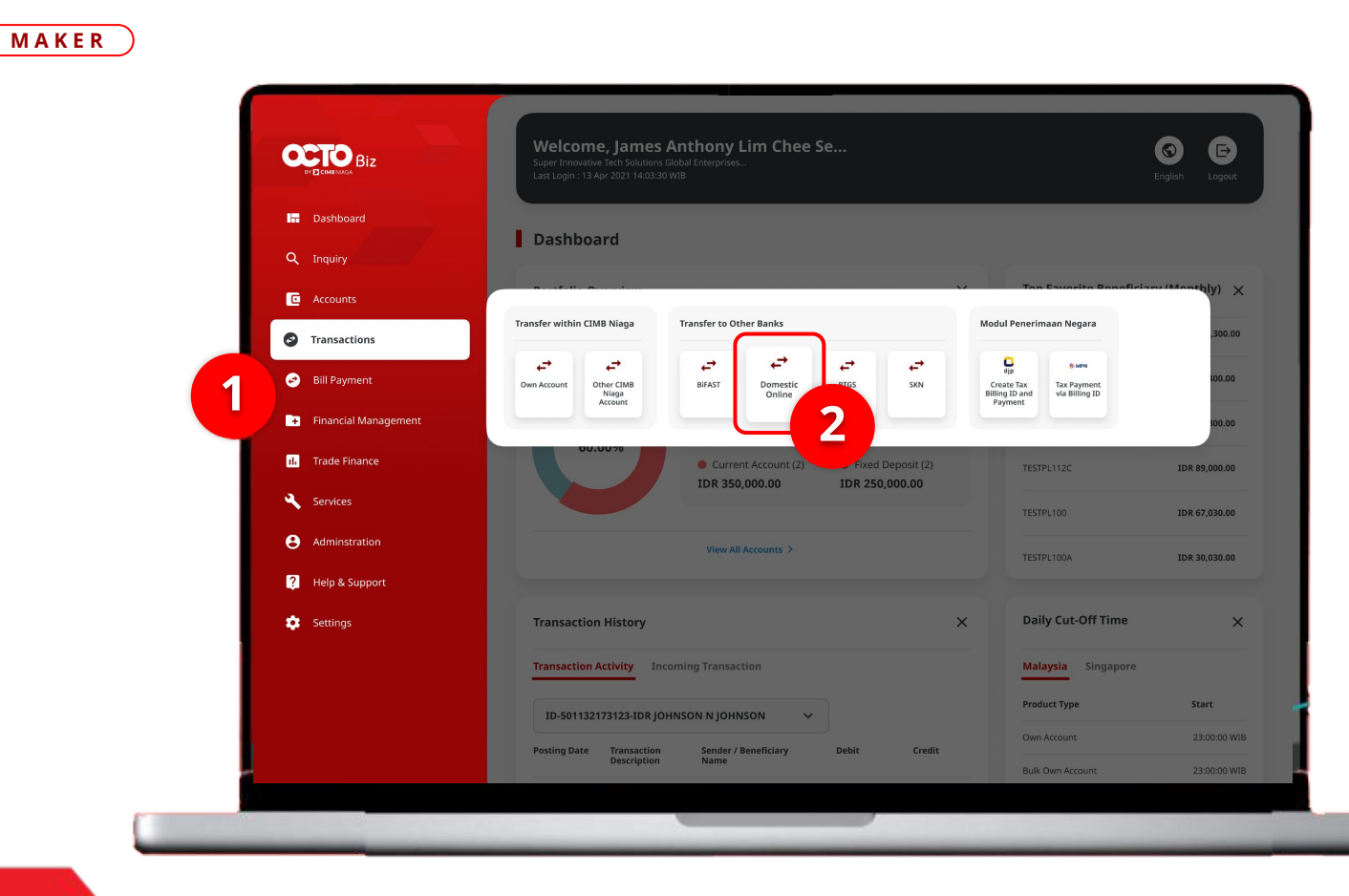

STEP

03

## System will navigate to Dashboard Page,

*Simple Advice in Transactions module* | Payment Advice

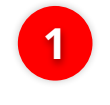

Navigate to Side Menu, **Click Transaction** 

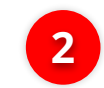

Choose Payment Advice

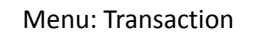

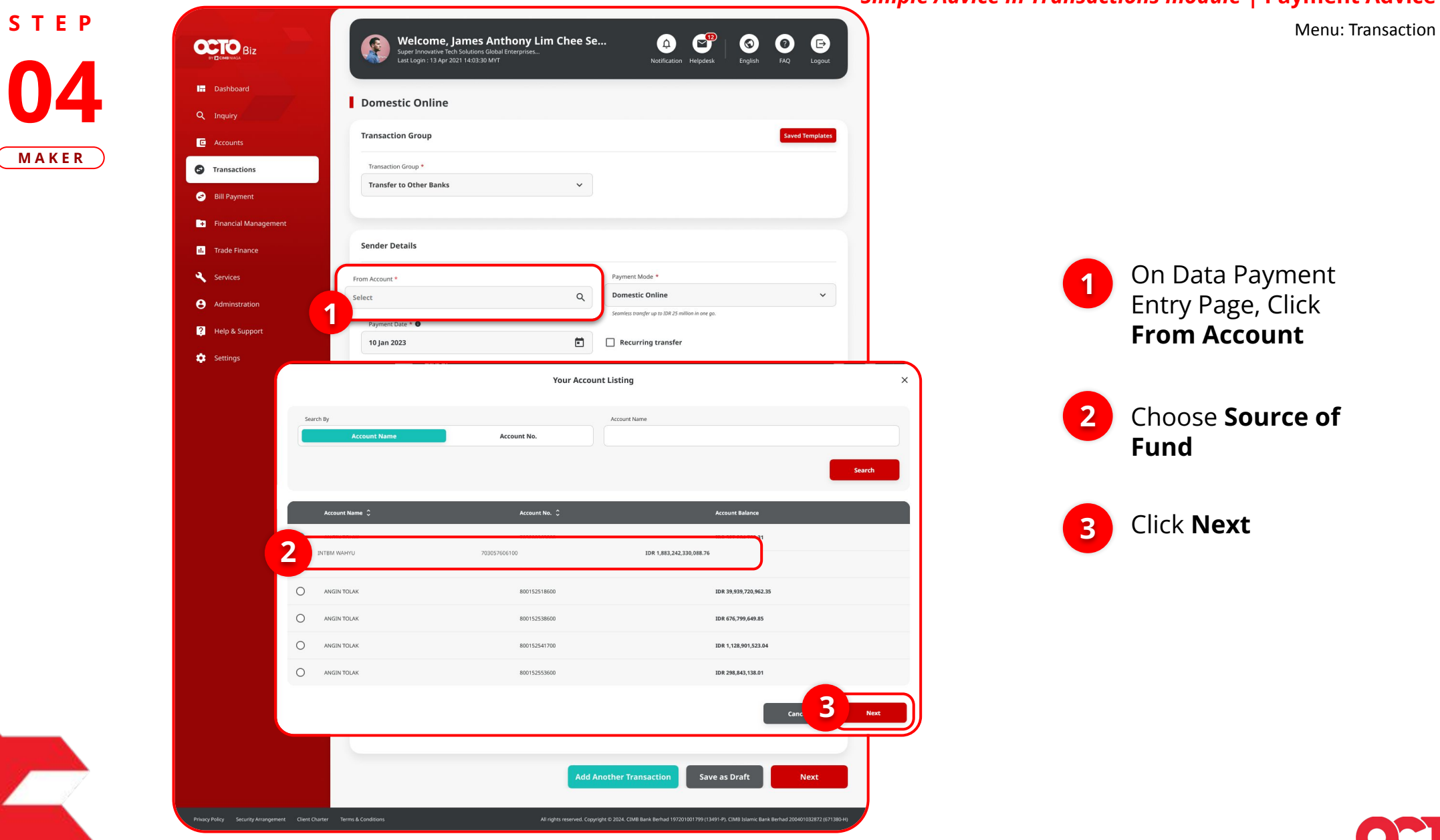

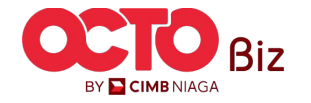

8

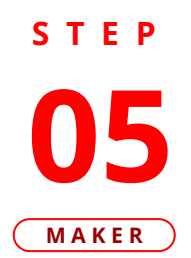

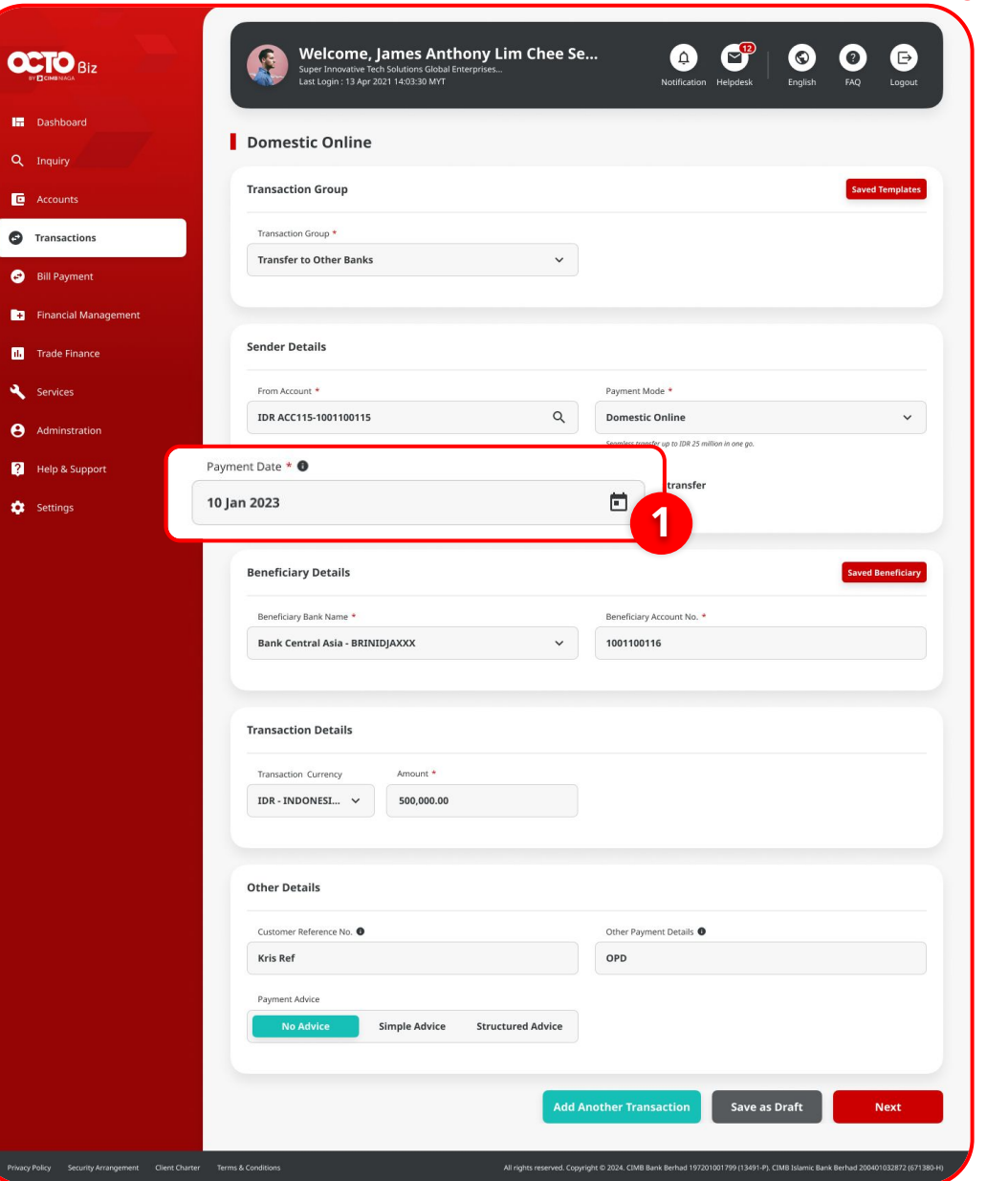

## 1 Choose Payment Date

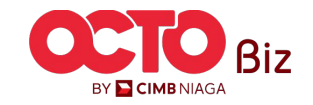

9

Menu: Transaction

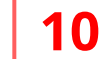

Menu: Transaction

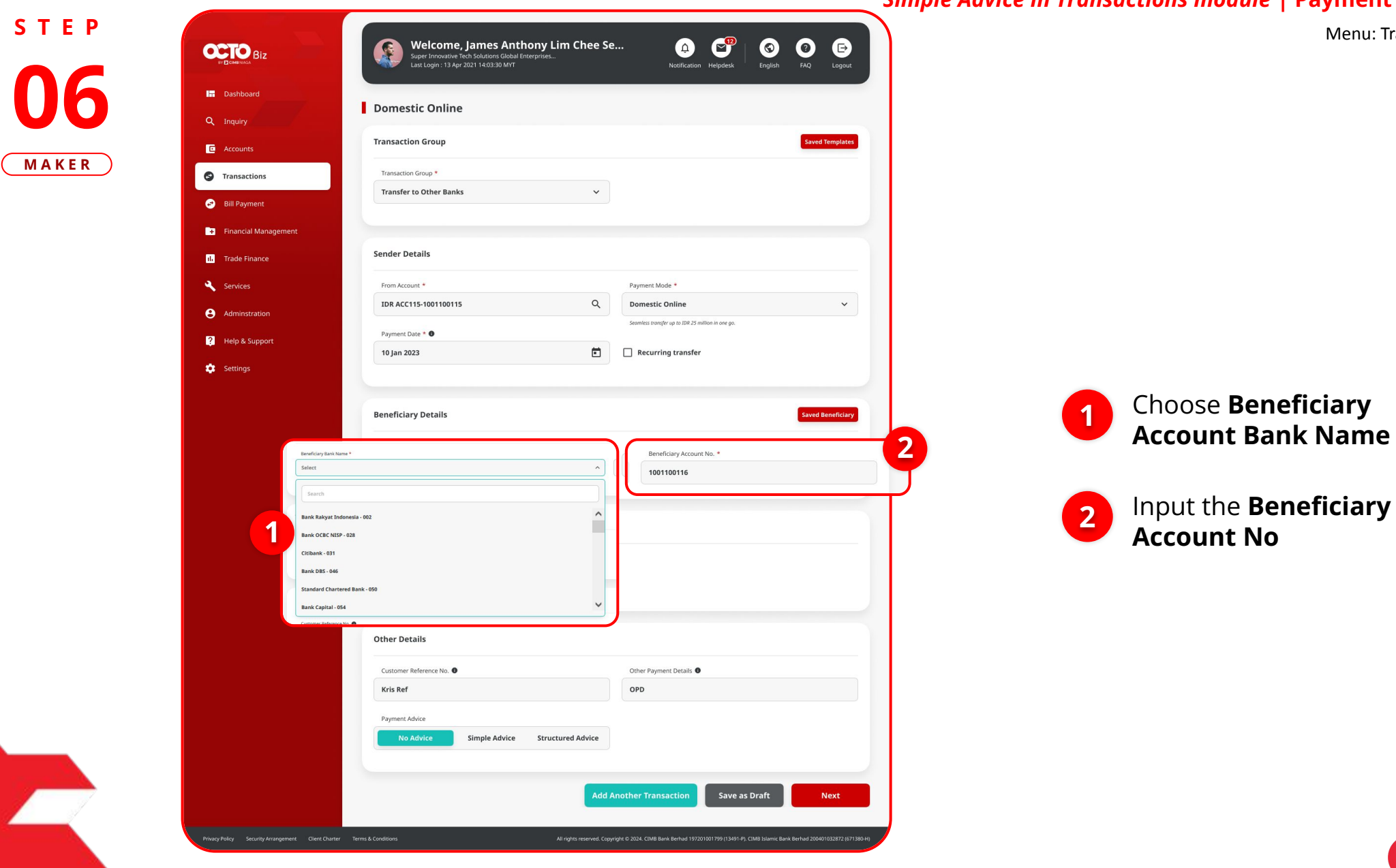

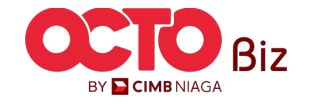

Menu: Transaction

11

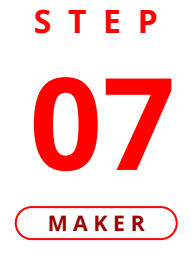

| BIZ              | Super Innovative Tech Solutions Global Enterprises<br>Last Login : 13 Apr 2021 14:03-30 MYT    | Notification Helpdesk English FAQ Logout          |
|------------------|------------------------------------------------------------------------------------------------|---------------------------------------------------|
| bard             | Demostic Online                                                                                |                                                   |
| ry               | Domestic Online                                                                                |                                                   |
| unts             | Transaction Group                                                                              | Saved Templates                                   |
| actions          | Transaction Group *                                                                            |                                                   |
| ayment           | Transfer to Other Banks 🗸                                                                      |                                                   |
| scial Management |                                                                                                |                                                   |
|                  | Sender Details                                                                                 |                                                   |
| ≥ Finance        |                                                                                                |                                                   |
| ces              | From Account *                                                                                 | Payment Mode *                                    |
| instration       | IDR ACC115-1001100115                                                                          | Seamless transfer up to IDR 25 million in one go. |
| & Support        | Payment Date *                                                                                 |                                                   |
| ngs              | 10 Jan 2023                                                                                    | Recurring transfer                                |
|                  |                                                                                                |                                                   |
|                  | Beneficiary Details                                                                            | Saved Beneficiary                                 |
|                  | Beneficiary Bank Name *                                                                        | Beneficiary Account No. *                         |
|                  | Bank Central Asia - BRINIDJAXXX 🗸                                                              | 1001100116                                        |
| Ţ                | Transaction Details       iransaction Currency     Amount *       DR - INDONESI     500,000.00 | 1                                                 |
|                  | Other Details                                                                                  |                                                   |
|                  | Customer Reference No. ●                                                                       | Other Payment Details 🖲                           |
|                  | Kris Ref                                                                                       | OPD                                               |
|                  |                                                                                                |                                                   |
|                  | Payment Advice                                                                                 |                                                   |
|                  | Payment Advice No Advice Simple Advice Structured Advice                                       |                                                   |

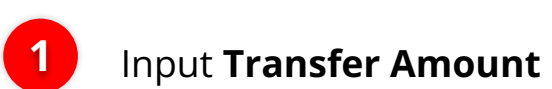

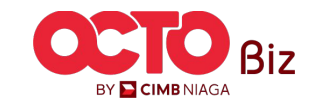

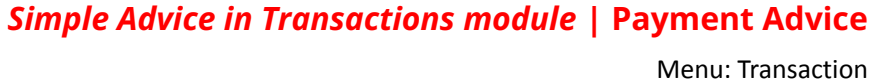

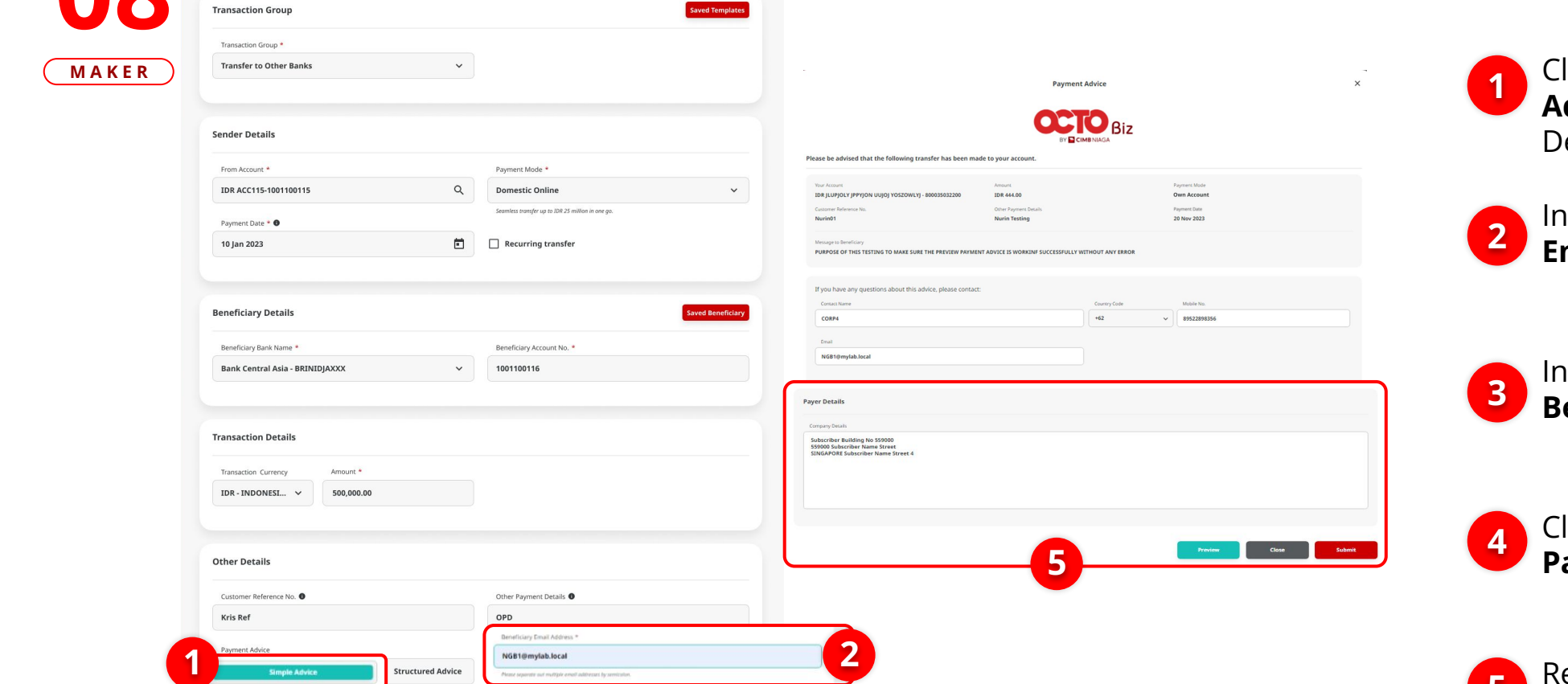

## STEP

3

**Domestic Online** 

PURPOSE OF THIS TESTING TO MAKE SURE THE PREVIEW PAYMENT ADVICE IS WORKINF S...

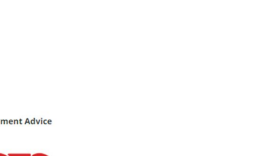

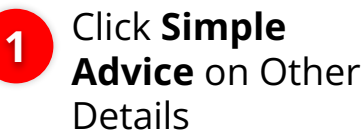

## Input **Beneficiary** Email Address

- Input Message to Beneficiary
- Click **Preview Payment Advice**

Review the **Payer** 5 Details

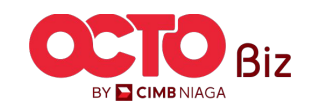

Menu: Transaction

| R Transaction Group                                                  | Saved Temp                                                                  | Melcome, James Anthony Lim<br>Super Innovative Tech Solutions Global Enterprises<br>Last Login : 13 Apr 2021 14:03:30 MYT | Chee Se<br>Notification Heipdesk   |                              |
|----------------------------------------------------------------------|-----------------------------------------------------------------------------|----------------------------------------------------------------------------------------------------|------------------------------------|------------------------------|
| Transaction Group *                                                  |                                                                             |                                                                                                    |                                    |                              |
| Transfer to Other Banks                                              | ~                                                                           | Domestic Online > Review Details                                                                                          |                                    |                              |
|                                                                      |                                                                             | Transaction Group                                                                                                    |                                    |                              |
| Sender Details                                                       |                                                                             | Transaction Group                                                                                                    |                                    |                              |
| From Account *                                                       | Payment Mode *                                                              | Transfer to Other Banks                                                                                                   |                                    |                              |
| IDR ACC115-1001100115                                                | Q Domestic Online                                                           | V Sender Details                                                                                                    |                                    | System will navigate back to |
| Payment Date * 💿                                                     | Seamless transfer up to IDR 25 million in one go.                           |                                                                                                    |                                    | Create Transaction Page      |
| 10 Jan 2023                                                          | Recurring transfer                                                          | From Account IDR ACC115-1001100115                                                                                        | Payment Mode Domestic Online       | create mansattion rage       |
|                                                                      |                                                                             | Payment Date                                                                                                    |                                    |                              |
| Beneficiary Details                                                  | Saved Benefit                                                               | it jan 2023                                                                                                    |                                    |                              |
| Participa Partitions &                                               |                                                                             | Beneficiary Details                                                                                                    |                                    | Click Noxt                   |
| Bank Central Asia - BRINIDJAXXX                                      | •      1001100116                                                           |                                                                                                    |                                    |                              |
|                                                                      |                                                                             | Beneficiary Bank Name Bank Central Asia - BRINIDJAXXX                                                                     | Beneficiary Account No. 1001100116 | -                            |
|                                                                      |                                                                             | Beneficiary Name<br>Kristanto Haryadi                                                                                     |                                    |                              |
| Transaction Details                                                  |                                                                             |                                                                                                    |                                    | Review the Transactio        |
| Transaction Currency Amount *                                        |                                                                             | Transaction Details                                                                                                    |                                    | Click Submit                 |
| IDR - INDONESI 🗸 500,000.00                                          |                                                                             |                                                                                                    |                                    |                              |
|                                                                      |                                                                             | IDR - INDONESIAN RUPIAH 500,000.00                                                                                        | Bank Charges<br>IDR 6,500.00       |                              |
| Other Details                                                        |                                                                             |                                                                                                    |                                    |                              |
|                                                                      |                                                                             | Other Details                                                                                                    |                                    |                              |
| Customer Reference No.  Kris Ref                                     | Other Payment Details.                                                      | Customer Reference No.                                                                                                    | Other Payment Details              |                              |
| Promot Advice                                                        |                                                                             | Kris Ref                                                                                                    | OPD                                |                              |
| Payment Advice                                                       | Denalisary Ernal Address *                                                  | Back                                                                                                    | Print                              | 2                            |
| No Advice Simple Advice                                              | NGB1@mybab.local Please segments and multiple const addresses by sentences, |                                                                                                    |                                    |                              |
| PURPOSE OF THIS TESTING TO MAKE SURE THE PREVIEW PAYMENT ADVICE IS V | NORKINF S Preview Payment Advice                                            |                                                                                                    |                                    |                              |
|                                                                      |                                                                             |                                                                                                    |                                    |                              |
|                                                                      | Add Another Transaction Save as Dre Next                                    |                                                                                                    |                                    |                              |
| -                                                                    |                                                                             |                                                                                                    |                                    |                              |
|                                                                      |                                                                             |                                                                                                    |                                    |                              |
|                                                                      |                                                                             |                                                                                                    |                                    |                              |

STEP

**TUTORIALOCTOBIZ2024** 

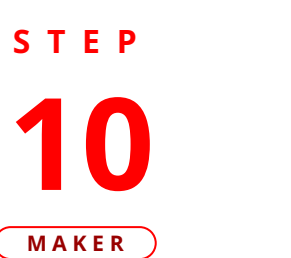

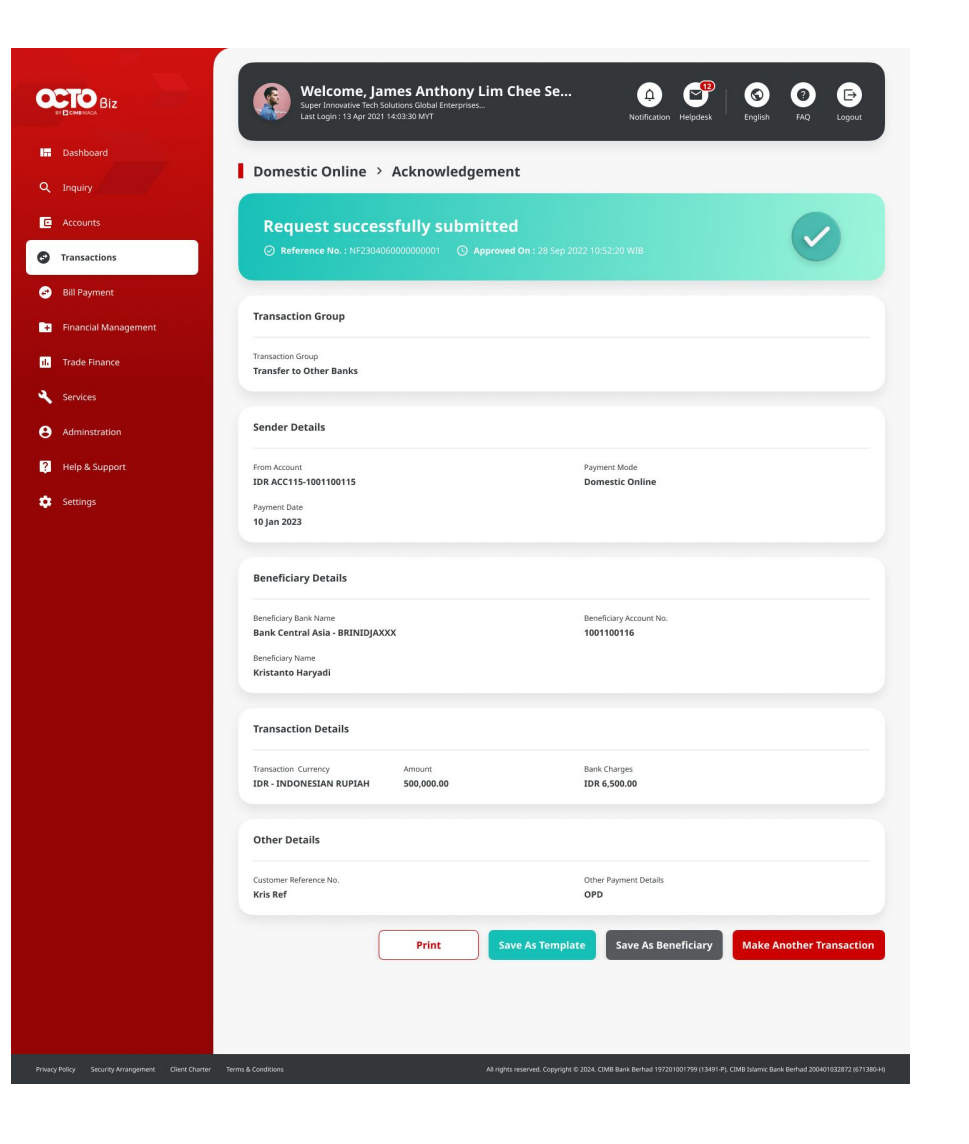

### If Successfully submitted, system will navigate to Acknowledgement page

*Simple Advice in Transactions module* | Payment Advice

Menu: Transaction

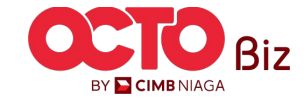

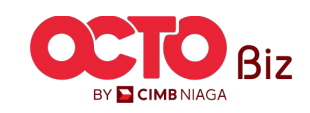

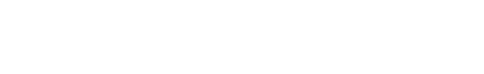

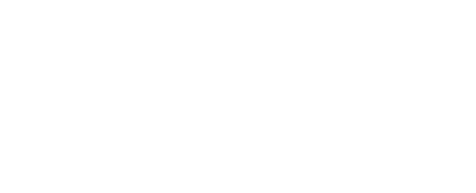

Fill the **Password** 

Click Proceed

Login as **Approver** 

1

2

## Simple Advice in Transactions module | Payment Advice

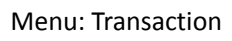

15

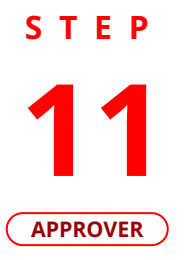

F.

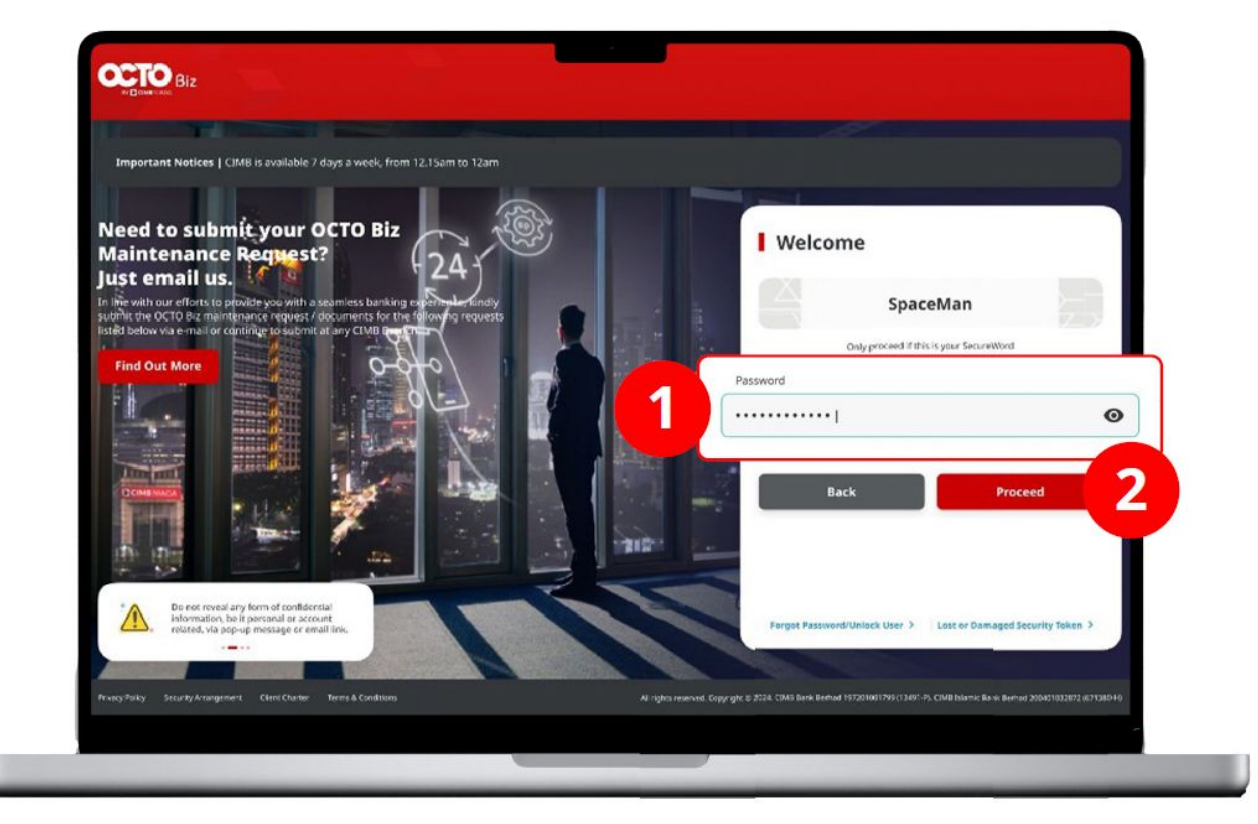

Co Co Cou

Filter by Status All

Account Nickname

ANGIN TOLAK

Viewing Transactions

Advanced Search 🗸

Return Reject Approve

1

~

## *Simple Advice in Transactions module* | Payment Advice

Menu: Transaction

Click Transaction hyperlink that needed to

## **Click Task List**

Navigate to side menu,

2 R 12,345.00 Transfer to Other Banks Domestic Online Reporting OR 30,000.00 ANGIN TOLAK Return Reject Approve Adminstration IDR 2,111,109.00 ANGIN TOLAK Return Reject Approve Manage Template 1012407110000051 2 ? Help & Support Return Reject Approve Manage Template ANGIN TOLAK IDR 959,595.00 1012407100000050 Settings View All Accounts > Approve

~

Beneficiary Name A

BUMI ARTA TESTING NSI

Transaction Group All

Beneficiary Bank

Bank Bumi Arta

Welcome, JAMES BAN3833653453453457 Last Login : 13 Sep 2023 14:03:30 W/B

6

Dashboard

Transaction Group \$

Task List

33 result(s)

OCTO Biz

Dashboard

Task List

Q Inquiry

C Accounts

Services

😔 🛛 Pay & Transfer

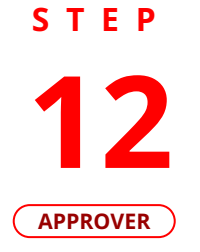

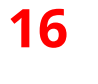

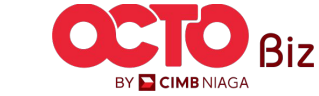

STEP

|      | Task List > Details Transaction Status : Pending Approval      |                                 |                                         |           |                                               |      |                       |
|------|----------------------------------------------------------------|---------------------------------|-----------------------------------------|-----------|-----------------------------------------------|------|-----------------------|
| OVER | Creation Date:<br>26 jul 2024 15:12:27 WIB                     | Bet<br>ID                       | erence No.<br>2240726000006210          |           |                                               |      |                       |
|      | Transaction Group                                              |                                 |                                         |           |                                               |      |                       |
|      | Transaction Group<br>Transfer to Other Banks                   |                                 |                                         |           |                                               |      |                       |
|      | Sender Details                                                 |                                 |                                         |           |                                               |      |                       |
|      | From Account<br>703200963800-IDR ANGIN TOLAK                   | Payment Mode<br>Domestic Online | Payment Date<br>26 jul 2024             |           |                                               | Revi | ew the <b>Transac</b> |
|      | Beneficiary Details                                            | Resolution (second be           |                                         |           | · 🔨                                           |      |                       |
|      | Bank Bumi Arta - 076                                           | 50490320200                     | BUMI ARTA TESTING NSICC                 |           |                                               |      |                       |
|      | Transaction Details                                            |                                 |                                         |           |                                               |      | Click <b>Approve</b>  |
|      | Tonsaction Currency Amount<br>IDR - INDONESIA RUPIAH 12,345.00 | Bank Charges<br>IDR 5,000.00    |                                         | Are you s | Approve<br>are you want to approve this item? | -    |                       |
|      | Other Details                                                  |                                 |                                         | No        | Vac                                           |      |                       |
|      | Customer Reference No.                                         | Other Payment Details           | Payment Advice<br>No Advice             |           | 2                                             | 2    | Click <b>Yes</b>      |
|      | User Activities                                                |                                 |                                         |           |                                               |      |                       |
|      | User<br>NPMXR - Nabil Maker                                    | Activities<br>Submit            | Date / Time<br>26 jul 2024 15:12:27 WIB | Remark .  |                                               |      |                       |
|      |                                                                |                                 |                                         |           |                                               |      |                       |
|      | Remarks                                                        |                                 |                                         |           |                                               |      |                       |
|      | Enter<br>Maximum 500 cheracters                                |                                 | G                                       |           |                                               |      |                       |
|      | Back                                                           |                                 | Return                                  | Approve   |                                               |      |                       |

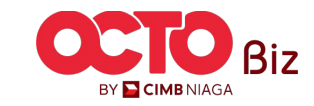

17

Menu: Transaction

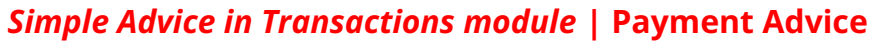

Menu: Transaction

18

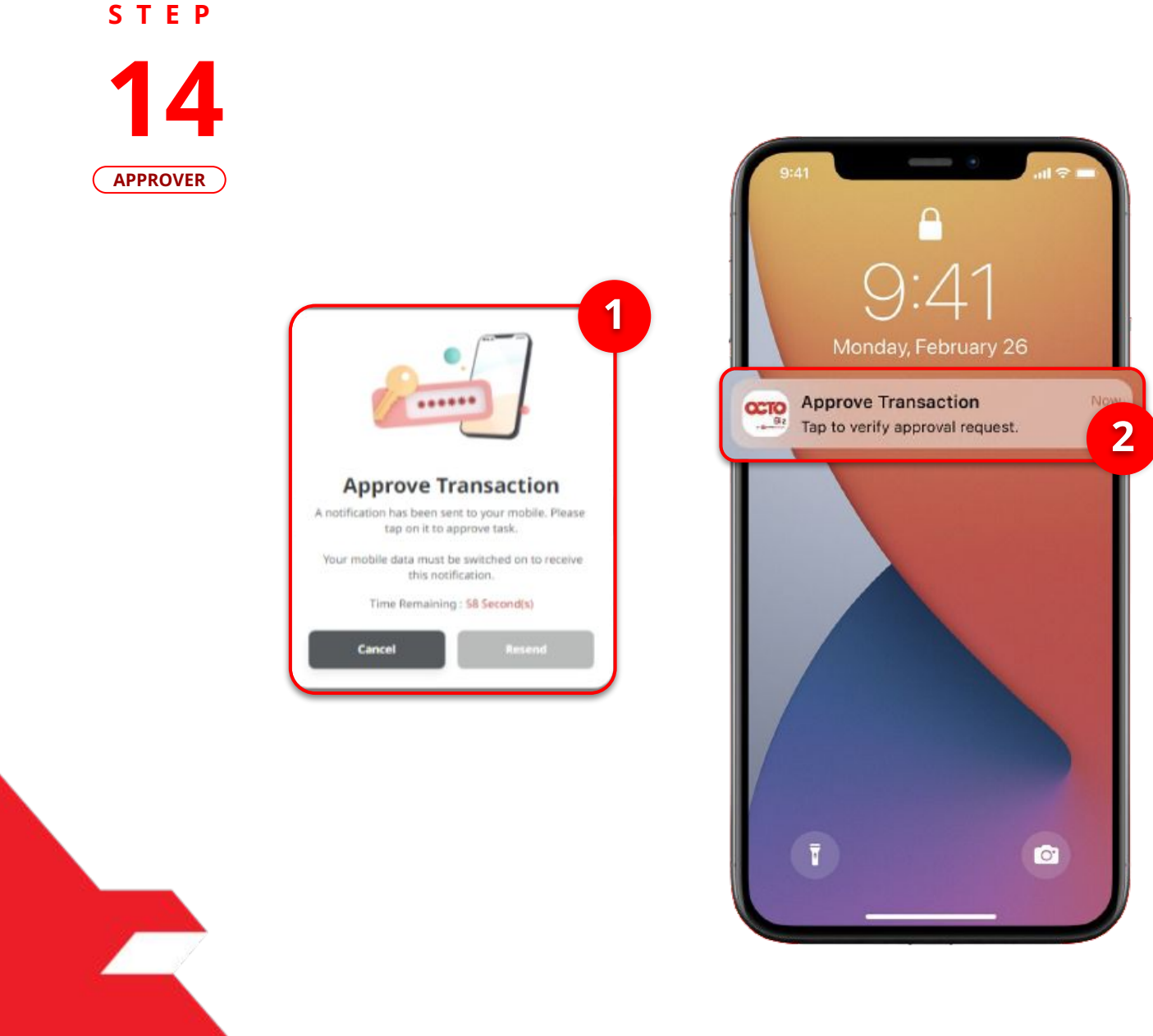

1 Syste Tran

System will show the **Approve Transaction Pop-up box** on website

2 System also will send the mobile notification, Open the mobile device, **click the pop-up notification** 

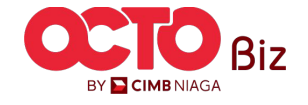

*Simple Advice in Transactions module* | Payment Advice Menu: Transaction al 😤 🗉 21.19 Secure Token (Software) × 8 **Approve Transaction** 2 Time Remaining : 59 Second(s) × Click Approve Company ID TESTHOUSE \*\*\*\*\*\* NPSAU User ID 25 Jul 2024 15:39:07 WIB Date and Time

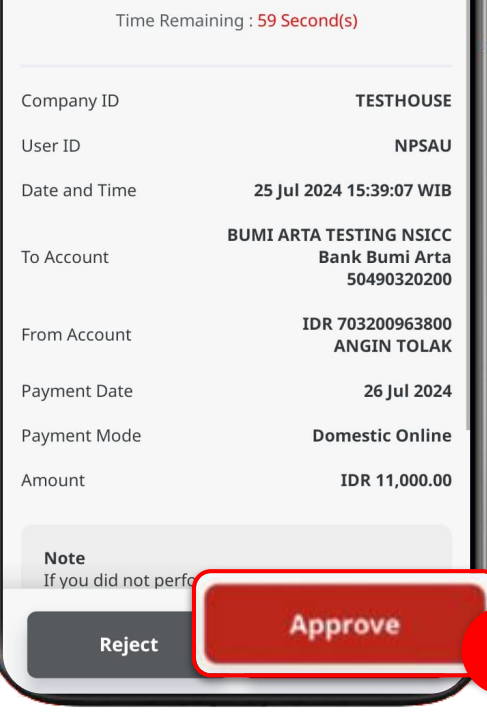

STEP

15

APPROVER

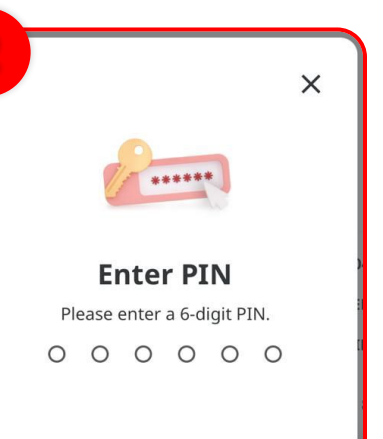

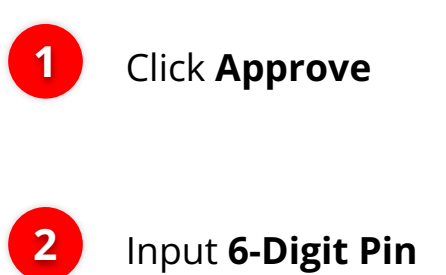

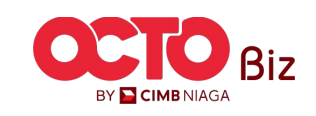

Menu: Transaction

20

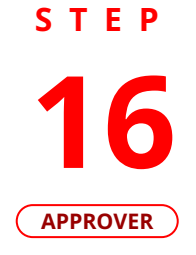

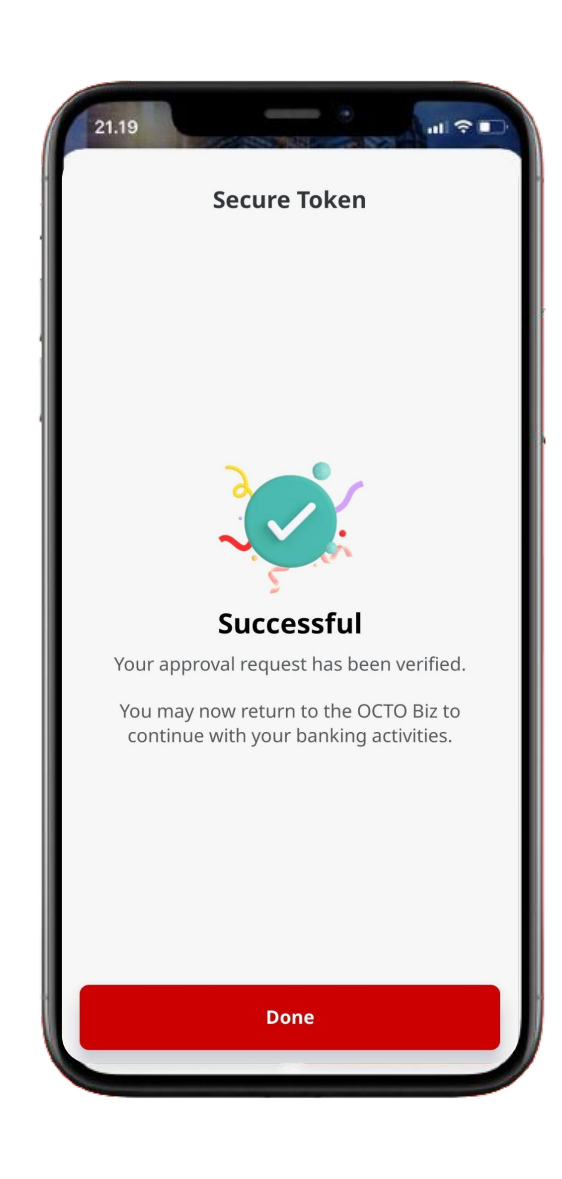

If Transaction Success, system will navigate to **Acknowledgement** page

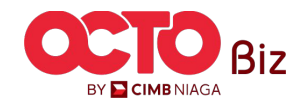

21

STEP **17** 

| Nove to Y Categories Y •••                                           | 🧐 Undo          | (                                                             |                                        |
|----------------------------------------------------------------------|-----------------|---------------------------------------------------------------|----------------------------------------|
| Advice from CIMB Niaga                                               | Â               | CIMB NIAGA                                                    | Payment                                |
| noreply-octobiz@cimbniaga.co.id<br>Today, 11:40 AM                   | ♣ Reply all   ∨ | To:<br>NGB1@mylab.local                                       |                                        |
| NGB1 ×                                                               |                 | Please be advised that the fol                                | llowing transfer has been made to your |
| Payment Advice.pdf                                                   |                 | Payment Date :                                                | 20 Nov 2023<br>Own Account             |
|                                                                      |                 | Your Account :                                                | IDR JLUPJOLY JPPYJON UUJOJ Y           |
| Download                                                             |                 | Bank Name:                                                    | CIMB Niaga<br>IDR 444 00               |
| Dear Customer,                                                       |                 | Amount<br>Customer Reference No. :                            | Nurin01                                |
|                                                                      |                 | Other Payment Details :                                       | Nurin Testing                          |
| We would like to inform you the following transaction:               |                 | Message to Beneficiary                                        | PURPOSE OF THIS TESTING TO N           |
| Payment Mode: In House Transfer to Own Account                       |                 |                                                               |                                        |
| Amount: IDR 444.00                                                   |                 | If you have any questions about                               | at this advice,                        |
| Value Date: 20 Nov 2023<br>CIMP. Poferonco. No : 10.2211/2000/00/007 |                 | Contact Name :                                                | CORP4                                  |
| Customer Reference No.: Nurin01                                      |                 | Mobile No. :                                                  | 89522898356                            |
| Other Payment Details: Nurin Testing                                 |                 | Email :                                                       | NGB1@mylab.local                       |
| Please refer to the attached PDE for the transaction advice          |                 | Payer Details                                                 |                                        |
| rease refer to the attached r britter transaction advice.            |                 | Subscriber Building No 55900<br>559000 Subscriber Name Street | 0<br>et                                |
| Thank you.                                                           |                 | SINGAPORE Subscriber Name                                     | e Street 4                             |

## System will send the **Payment Advice and PDF documents** on the Email that already input on the system

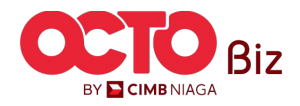

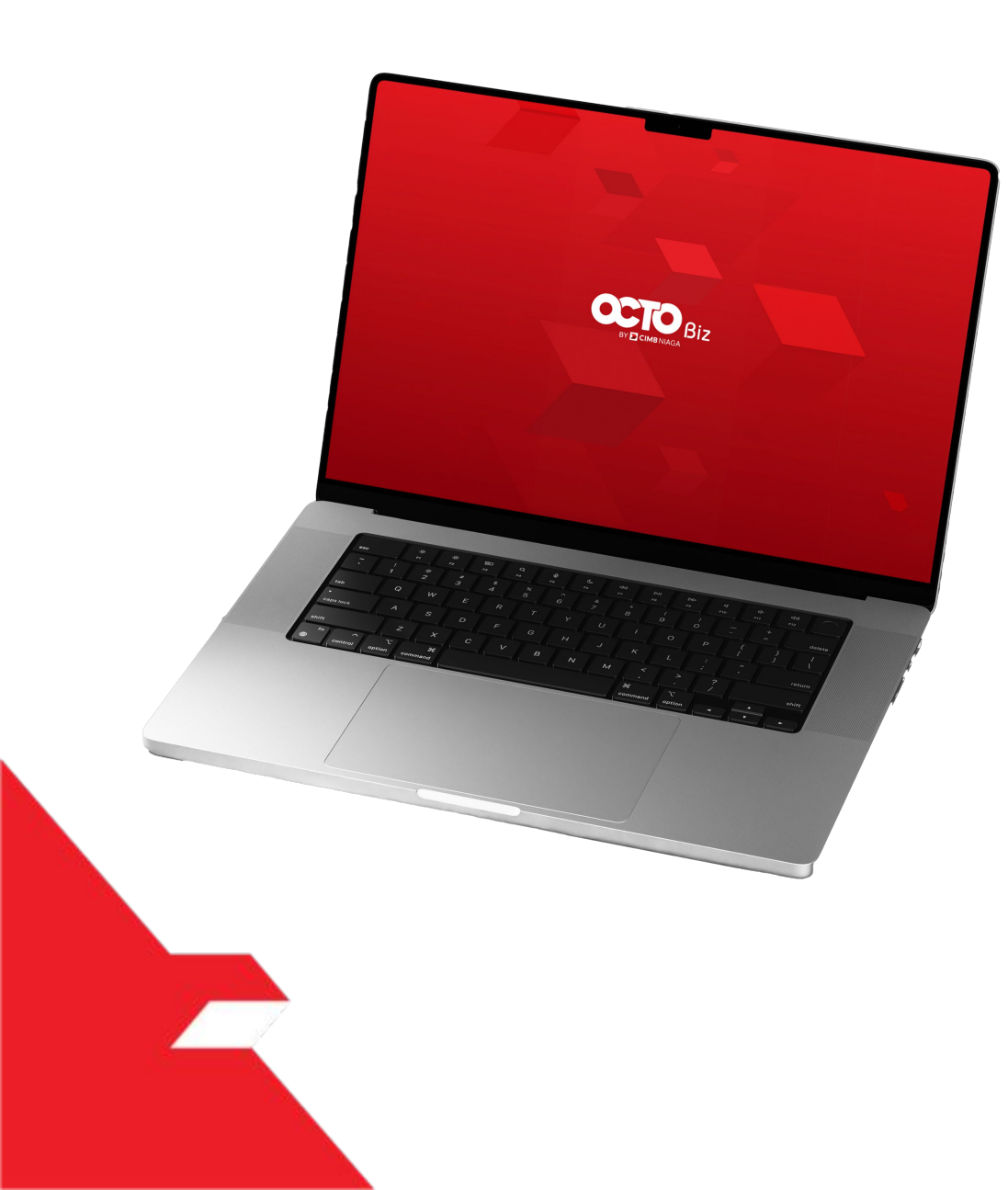

Simple Advice in Transactions module

Structured Advice in Transactions module

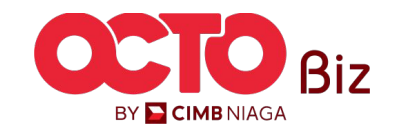

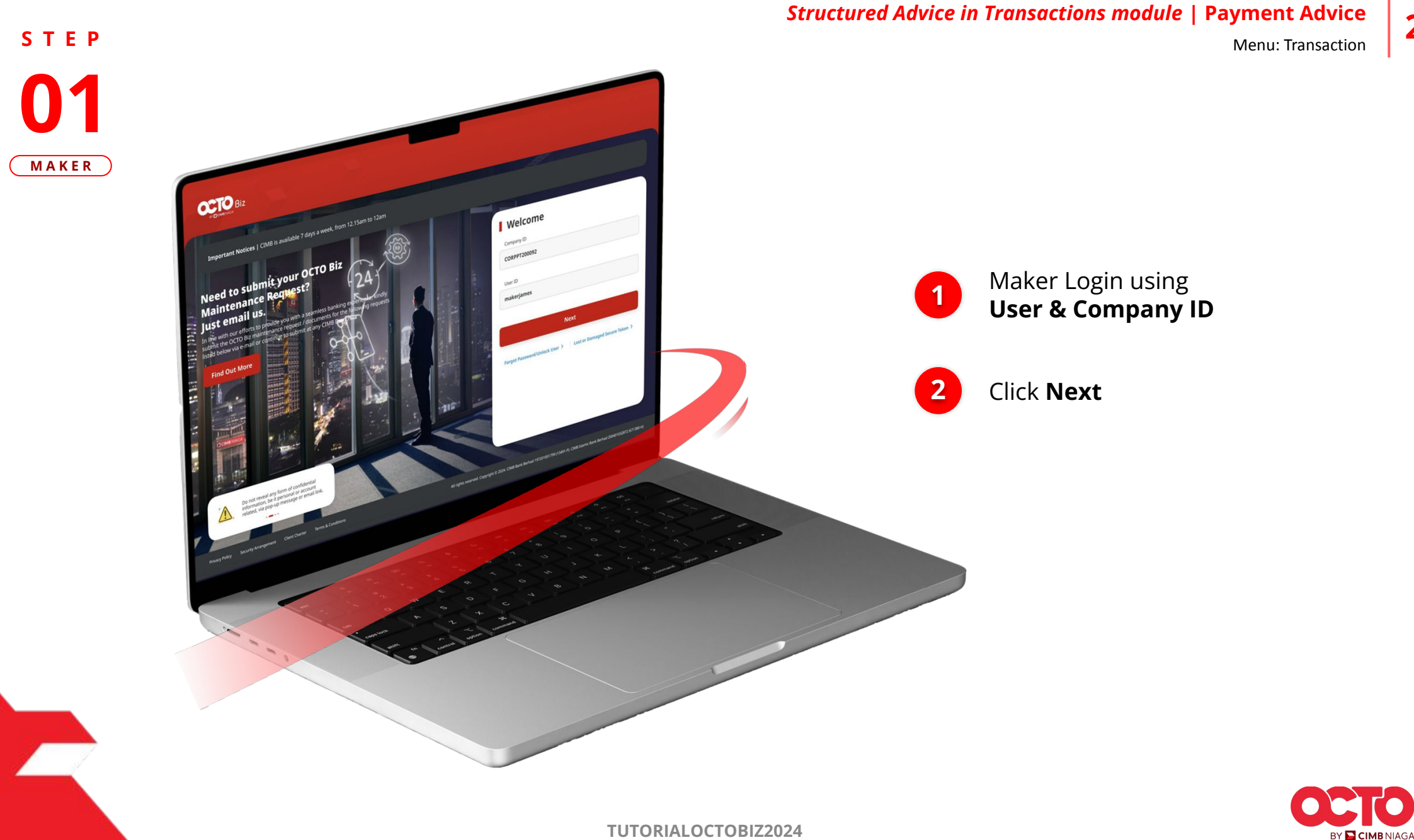

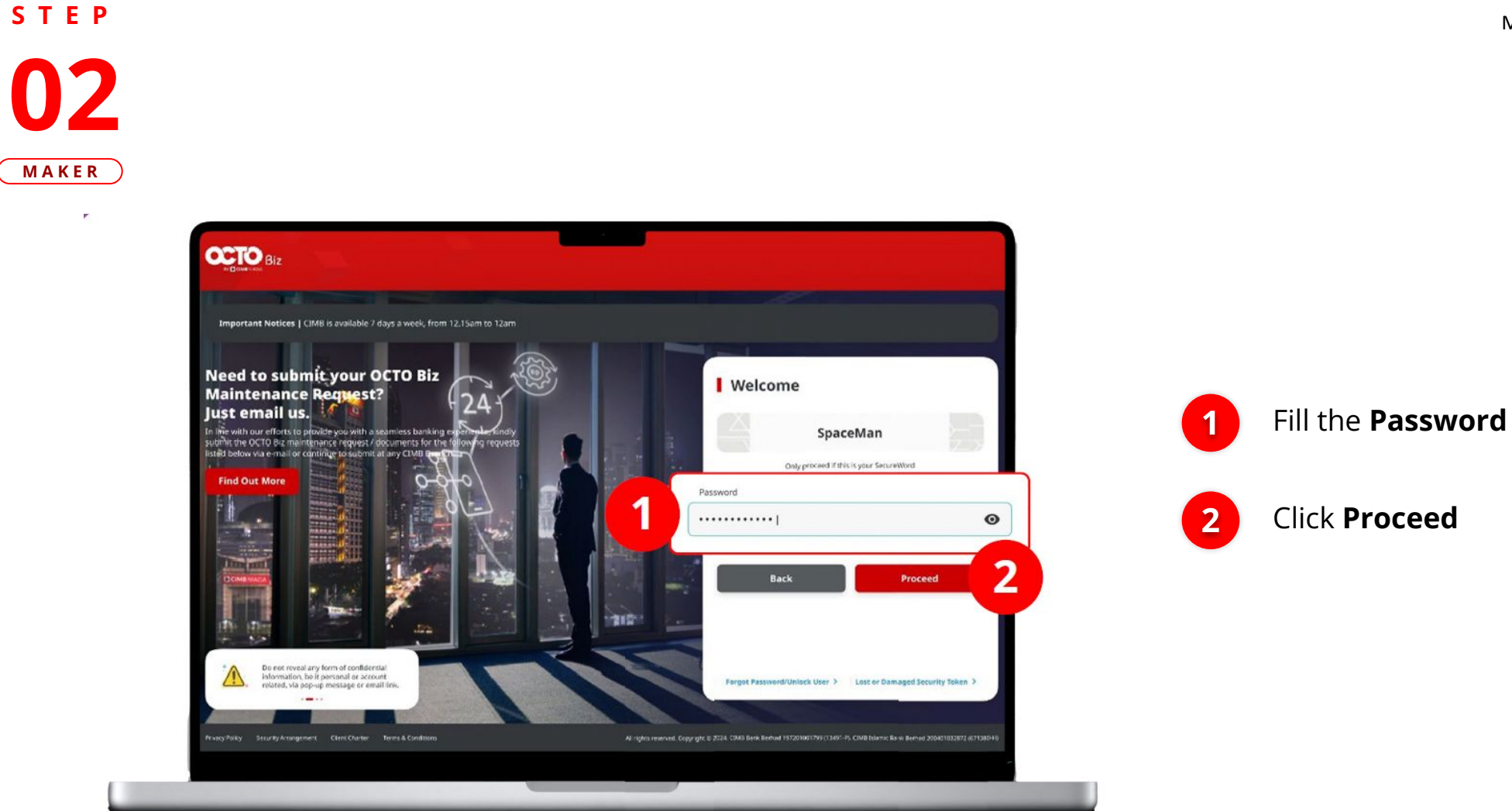

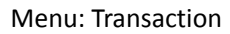

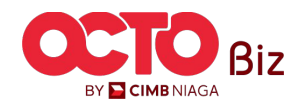

Structured Advice in Transactions module | Payment Advice Menu: Transaction 25

S T E P 03 MAKER

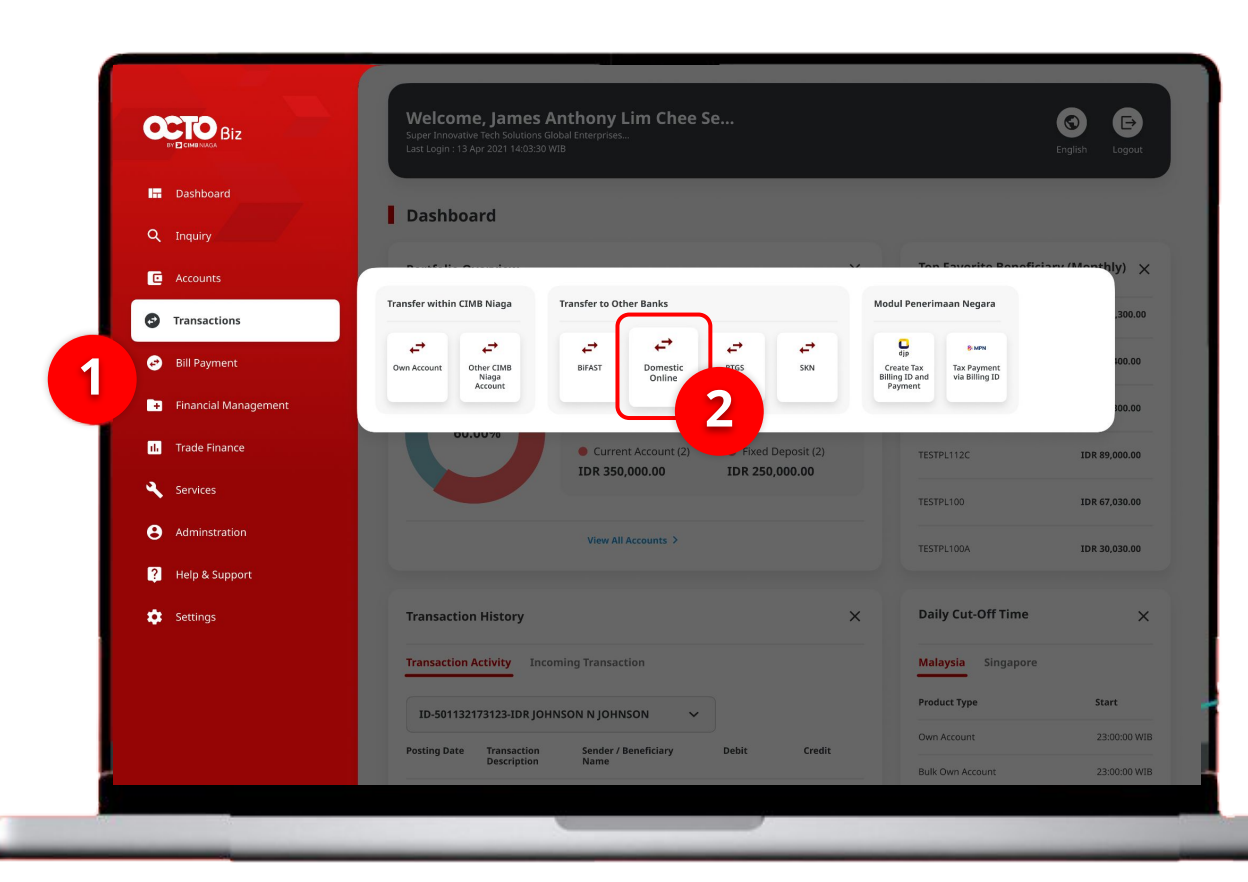

## System will navigate to **dashboard page**

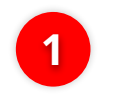

Navigate to side menu, **click Transaction** 

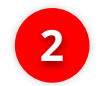

Click Payment Advice

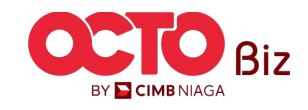

Menu: Transaction

**26** 

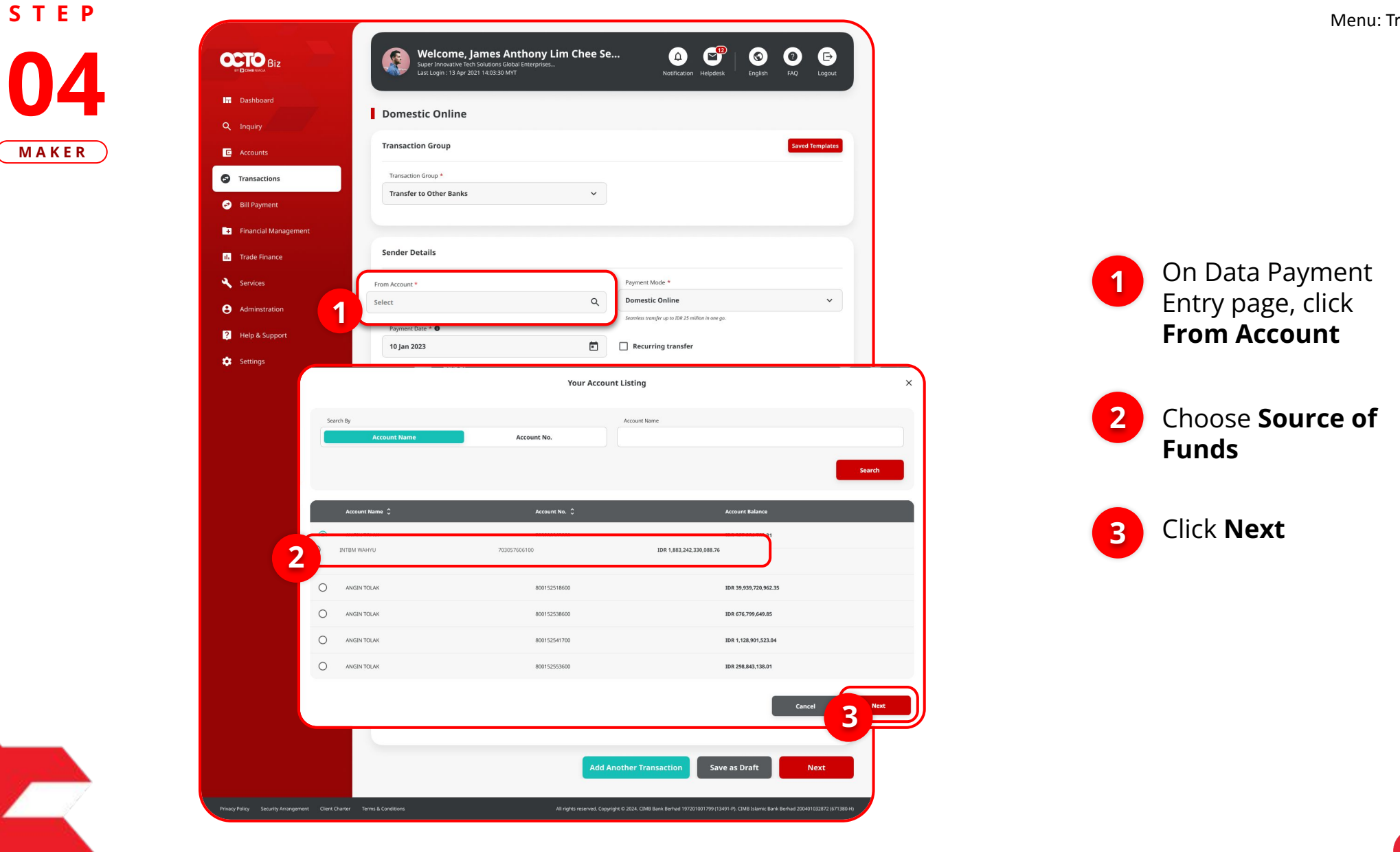

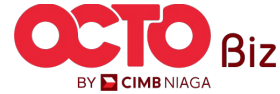

Menu: Transaction

27

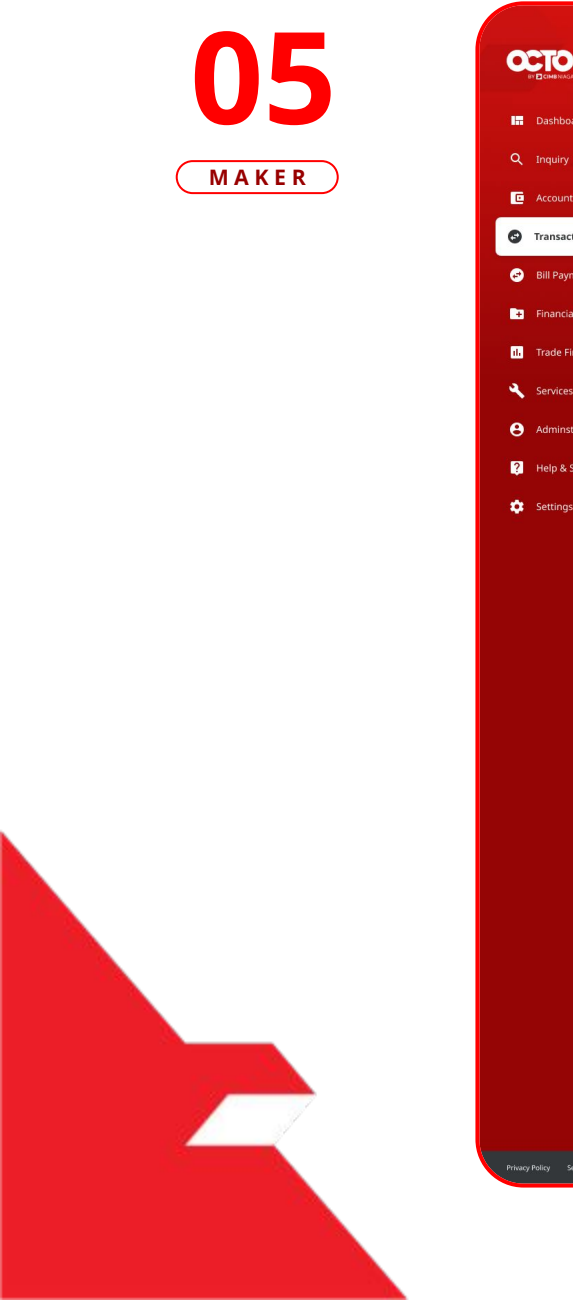

STEP

|            | Super Innovative Tech Solutions Global Enterprises<br>Last Login : 13 Apr 2021 14:03:30 MYT | Notification Helpdesk English FAQ Logout       |
|------------|---------------------------------------------------------------------------------------------|------------------------------------------------|
|            | Domestic Online                                                                             |                                                |
|            | Transaction Group                                                                           | Saved Templates                                |
| ions       | Transaction Group *                                                                         |                                                |
| ent        | Transfer to Other Banks V                                                                   |                                                |
| Management |                                                                                             |                                                |
| ance       | Sender Details                                                                              |                                                |
|            | From Account *                                                                              | Payment Mode *                                 |
| ation      | IDR ACC115-1001100115 Q                                                                     | Domestic Online 🗸                              |
| Inport     | Payment Date * 🗿                                                                            | Complex stands up to IDR 25 million in ant go. |
| appore     | 10 Jan 2023                                                                                 | sfer                                           |
|            |                                                                                             |                                                |
|            | Beneficiary Details                                                                         | Saved Beneficiary                              |
|            | Beneficiary Bank Name *                                                                     | Beneficiary Account No. *                      |
|            | Bank Central Asia - BRINIDJAXXX 🗸 🗸                                                         | 1001100116                                     |
|            |                                                                                             |                                                |
|            | Transaction Details                                                                         |                                                |
|            | Transaction Currency Amount *                                                               |                                                |
|            | IDR - INDONESI V 500,000.00                                                                 |                                                |
|            |                                                                                             |                                                |
|            | Other Details                                                                               |                                                |
|            | Customer Reference No. 💿                                                                    | Other Payment Details 🔹                        |
|            | Kris Ref                                                                                    | OPD                                            |
|            |                                                                                             |                                                |
|            | Payment Advice                                                                              |                                                |
|            | Payment Advice No Advice Simple Advice Structured Advice                                    |                                                |
|            | Payment Advice Simple Advice Structured Advice                                              |                                                |

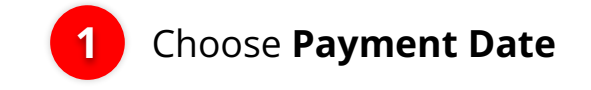

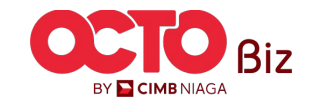

Menu: Transaction

**28** 

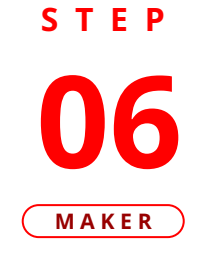

| BY CIMBNIAGA      |                                                                                           | Super Innovative Tech Solutions Global Enterpr<br>Last Login : 13 Apr 2021 14:03:30 MYT | VLIM Chee Se ()<br>ves<br>Notification Helpdesk   | Image: System     Image: System       Singlish     FAQ       Logout |
|-------------------|-------------------------------------------------------------------------------------------|-----------------------------------------------------------------------------------------|---------------------------------------------------|---------------------------------------------------------------------|
| Dashboard         |                                                                                           | Domestic Online                                                                         |                                                   |                                                                     |
| Inquiry           |                                                                                           | Domestic Onine                                                                          |                                                   |                                                                     |
|                   |                                                                                           | Transaction Group                                                                       |                                                   | Saved Templates                                                     |
| Transactions      |                                                                                           | Transaction Group *                                                                     |                                                   |                                                                     |
| Bill Payment      |                                                                                           | Transfer to Other Banks                                                                 | ~                                                 |                                                                     |
| Financial Manager | ment                                                                                      |                                                                                         |                                                   |                                                                     |
| Trade Finance     |                                                                                           | Sender Details                                                                          |                                                   |                                                                     |
| Services          |                                                                                           | From Account *                                                                          | Payment Mode *                                    |                                                                     |
| Adminstration     |                                                                                           | IDR ACC115-1001100115                                                                   | Q Domestic Online                                 | ~                                                                   |
| Help & Support    |                                                                                           | Payment Date * 🜑                                                                        | Seamless transfer up to IDR 25 million in one go. |                                                                     |
|                   |                                                                                           | 10 Jan 2023                                                                             | Recurring transfer                                |                                                                     |
| 1                 | Search<br>Bank Rakyat Indones<br>Bank OCBC NISP - 028<br>Citibank - 031<br>Bank DBS - 046 | ia - 802<br>1                                                                           |                                                   |                                                                     |
|                   | Standard Chartered B                                                                      | sank - 050                                                                              | ~                                                 |                                                                     |
|                   |                                                                                           |                                                                                         |                                                   |                                                                     |
|                   | Curtomer Baltrance Min                                                                    | Other Details                                                                           |                                                   |                                                                     |
|                   | Curtamor Bistronee Mo.                                                                    | Other Details                                                                           | Other Payment Partails                            |                                                                     |
|                   | Customer Balances No. 4                                                                   | Other Details Customer Reference No.  Kris Ref                                          | Other Payment Details  OPD                        |                                                                     |
|                   | Concert Information                                                                       | Other Details Customer Reference No.  Kris Ref Payment Advice                           | Other Payment Details  OPD                        |                                                                     |
|                   |                                                                                           | Other Details Customer Reference No.  Kris Ref Payment Advice No Advice Simple Advice   | Other Payment Details  OPD ructured Advice        |                                                                     |
|                   |                                                                                           | Other Details Customer Reference No.  Kris Ref Payment Advice No Advice Simple Advice   | Other Payment Details  OPD ructured Advice        |                                                                     |

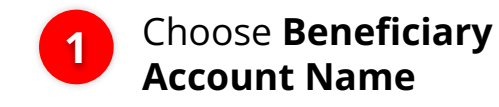

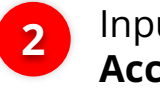

Input **Beneficiary** Account No

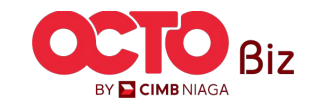

Menu: Transaction

29

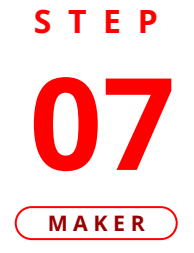

| Dashbard  Figury  Accounts  Transaction Group Transaction Group Transaction Details Transaction Details Transaction Details Transaction Currency Transaction Guenet Transaction Guenet Transaction Guenet Transaction Guenet Transaction Guenet Transaction Guenet Transaction Details Transaction Currency Transaction Details Transaction Guenet Transaction Guenet Transaction Guenet Transaction Guenet Transaction Guenet Transaction Guenet Transaction Details Transaction Guenet Transaction Guenet Transaction Guenet Transaction Details Transaction Guenet Transaction Guenet Transaction Guenet Transaction Guenet Transaction Details Transaction Guenet Transaction Details Transaction Guenet Transaction Guenet Transaction Details Transaction Guenet Transaction Guenet Transaction Currency Transaction Guenet Transaction Guenet Transaction Guenet Transaction Guenet Transaction Guenet Transaction Guenet Transaction Guenet Transaction Details Transaction Guenet Transaction Guenet Tra                                                                                         | ICHABMAGA<br>BIZ    | Super Innovative Tech Solutions Global Enterprises<br>Last Login : 13 Apr 2021 14:03:30 MYT      |               | Notification Helpdesk Englist               | n FAQ Logout      |
|----------------------------------------------------------------------------------------------------|---------------------|--------------------------------------------------------------------------------------------------|---------------|---------------------------------------------|-------------------|
| replay.                                                                                                    | Pashboard           | Domestic Online                                                                                  |               |                                             |                   |
| Accourts Transaction Group   transactions:   BII Payment   Financel Management:   Frade Finance   Services   Addinistration   Pelp & Support.   Total Cliss:   Payment Ubter & O   Perport & Court *   Payment Ubter & O   Payment Ubter & O   Perport & Court *   Payment Ubter & O   Pelp & Support.   Total Cliss:   Beneficiary Details   Beneficiary Details   Beneficiary Details   Services   Beneficiary Details   Services   Details   Services   Dian 2023   Total Cliss:   Details   Services   Dian 2023   Total Cliss:   Details   Services   Dian 2023   Total Cliss:   Details   Services   Details   Services   Details   Services   Details   Services   Details   Services   Details   Services   Details   Services   Details   Services   Details   Transaction Details   Transaction Details   Transaction Currency   Amount *   Dot Dotter   Soupool                                                                                                    | nquiry              | Domestie Omme                                                                                    |               |                                             |                   |
| Transaction   Bill Poyment   Francal Management   Trade Finance   Services   Administration   Help & Support   Settings     Beneficiary Details   Services   Beneficiary Details   Services   Beneficiary Details   Services   Transaction Details   Transaction Currency   Amount *   Transaction Currency                                                                                                    | ccounts             | Transaction Group                                                                                |               |                                             | Saved Templates   |
| Bill Payment: Franceial Management Trade France Services Administration Help & Support Settings Beneficiary Details Emericiary Details Settings  Transaction Details Transaction Details Transaction Details Transaction Details Transaction Currency Amount * Double Comparison Source Comparison Source Co                                                                                         | ransactions         | Transaction Group *                                                                              |               |                                             |                   |
| Financial Management Trade Finance Services Administration Help & Support Settings Beneficiary Details Beneficiary Details Beneficiary Details Transaction Details Transaction Details Transaction Details Transaction Currency Amount * Dot 000000 Dot 000000 Dot 00000 Dot 00000 Dot 00000 Dot 00000 Dot 00000 Dot 000000 Dot 00000 Dot 00000 Dot 00000 Dot 00000 Dot 000000 Dot 000000 Dot 000000 Dot 000000 Dot 000000 Dot 000000 Dot 00000 Dot 000                                                                                         | ill Payment         | Transfer to Other Banks                                                                          | *             |                                             |                   |
| Trade Finance   Services   Administration   Help & Support   Settings     Beneficiary Details   Beneficiary Details   Settings     Beneficiary Details   Settings     Transaction Details   Transaction Currency     Amount *   IDR - INDONESL     Source Payment Mode *        Payment Mode *   Domestic Online   Settings     Settings     Settings <td>inancial Management</td> <td></td> <td></td> <td></td> <td></td>                                                                                                    | inancial Management |                                                                                                  |               |                                             |                   |
| Services Administration Help & Support Settings Beneficiary Details Beneficiary Details Soved Beneficiary Beneficiary Details Transaction Details Transaction Details Transaction Currency Amount * DR Accurt * Soved Beneficiary Soved Beneficiary Soved Beneficiary Amount * Soved Beneficiary Soved Beneficiary Soved Beneficiary Amount * Soved Beneficiary Soved Beneficiary Soved Beneficiary Soved Beneficiary Soved Beneficiary Amount * Soved Beneficiary Soved Beneficiary Soved Benef                                                                                         | rade Finance        | Sender Details                                                                                   |               |                                             |                   |
| Administration Help & Support Sections Beneficiary Details Beneficiary Details Transaction Details Transaction Currency Amount * IDR - INDONESL  Sound # Sound # So                                                                                            | ervices             | From Account *                                                                                   | Pavm          | ent Mode *                                  |                   |
| Ammanuation       Semiclas random ge DB 25 semiclas in one ge.         Payment Date * •       •         10 jan 2023       •         Beneficiary Details       Seved Beneficiary         Beneficiary Details       Seved Beneficiary         Beneficiary Details       Seved Beneficiary         Breneficiary Details       Seved Beneficiary         Transaction Details       Transaction Details         Transaction Currency       Amount *         IDR - INDONESL       500,000.00                                                                                                    | dminetration        | IDR ACC115-1001100115                                                                            | Q Dom         | estic Online                                | ~                 |
| Help & Support   Settings     Beneficiary Details   Beneficiary Details   Beneficiary Details   Beneficiary Account No. *   Bank Central Asia - BRINIDJAXXX   Transaction Details   Transaction Currency   Amount *   IDR - INDONESL V     500,000.00                                                                                                    |                     | Payment Date * 🚳                                                                                 | Seamles       | ss transfer up to IDR 25 million in one go. |                   |
| Settings           Beneficiary Details         Saved Beneficiary           Beneficiary Details         Beneficiary Account No. *           Bank Central Asia - BRINIDJAXXX         1001100116           Transaction Details         Transaction Currency           IDR - INDONESI         500,000.00                                                                                                    | lelp & Support      | 10 Jan 2023                                                                                      | E Re          | curring transfer                            |                   |
| Beneficiary Details     Saved Reseficiary       Beneficiary Danik Name *     Beneficiary Account No. *       Bank Central Asia - BRINIDJAXXX     V       Transaction Details       Transaction Currency     Amount *       IDR - INDONESL     V       500,000.00                                                                                                    | ettings             |                                                                                                  |               |                                             |                   |
| Beneficiary Bank Name * Beneficiary Account No. * Bank Central Asia - BRINIDJAXXX V 1001100116 Transaction Details Transaction Currency Amount * 1 IDR - INDONESL V 500,000.00                                                                                                    |                     | Beneficiary Details                                                                              |               |                                             | Saved Beneficiary |
| Beneficiary Sala Annie * Semencary Account No. *<br>Bank Central Asia - BRINIDJAXXX   Transaction Details<br>Transaction Currency Amount *<br>IDR - INDONESL   South Statement of the semencary Sala Annie *<br>South Sala Annie *<br>South Sala A |                     | Decellator Daul Norma                                                                            | Danaf         |                                             | -                 |
| Transaction Details<br>Transaction Currency Amount *<br>IDR - INDONESI V 500,000.00                                                                                                    |                     | Bank Central Asia - BRINIDJAXXX                                                                  | ✓ 1001        | 100116                                      |                   |
|                                                                                                    |                     | Transaction Details       Transaction Currency     Amount *       IDR - INDONESL      500,000.00 | -             | •                                           |                   |
|                                                                                                    |                     | Customer Reference No.                                                                           | Other         | Payment Details 🕚                           |                   |
| Customer Reference No.  Other Payment Details  Kris Ref OPD OPD                                                                                                    |                     |                                                                                                  |               |                                             |                   |
| Customer Reference No.  Other Payment Details. OPD OPD                                                                                                    |                     | Payment Advice Simple Advice Stru                                                                | ctured Advice |                                             |                   |
| Custome Reference No.  Custome Reference No.                                                                                          |                     |                                                                                                  |               |                                             |                   |
| Customer Reference No.  Customer Reference No.  Custom                                                                                         |                     |                                                                                                  |               |                                             |                   |

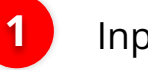

## Input Transfer Amount

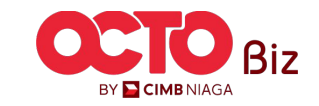

Menu: Transaction

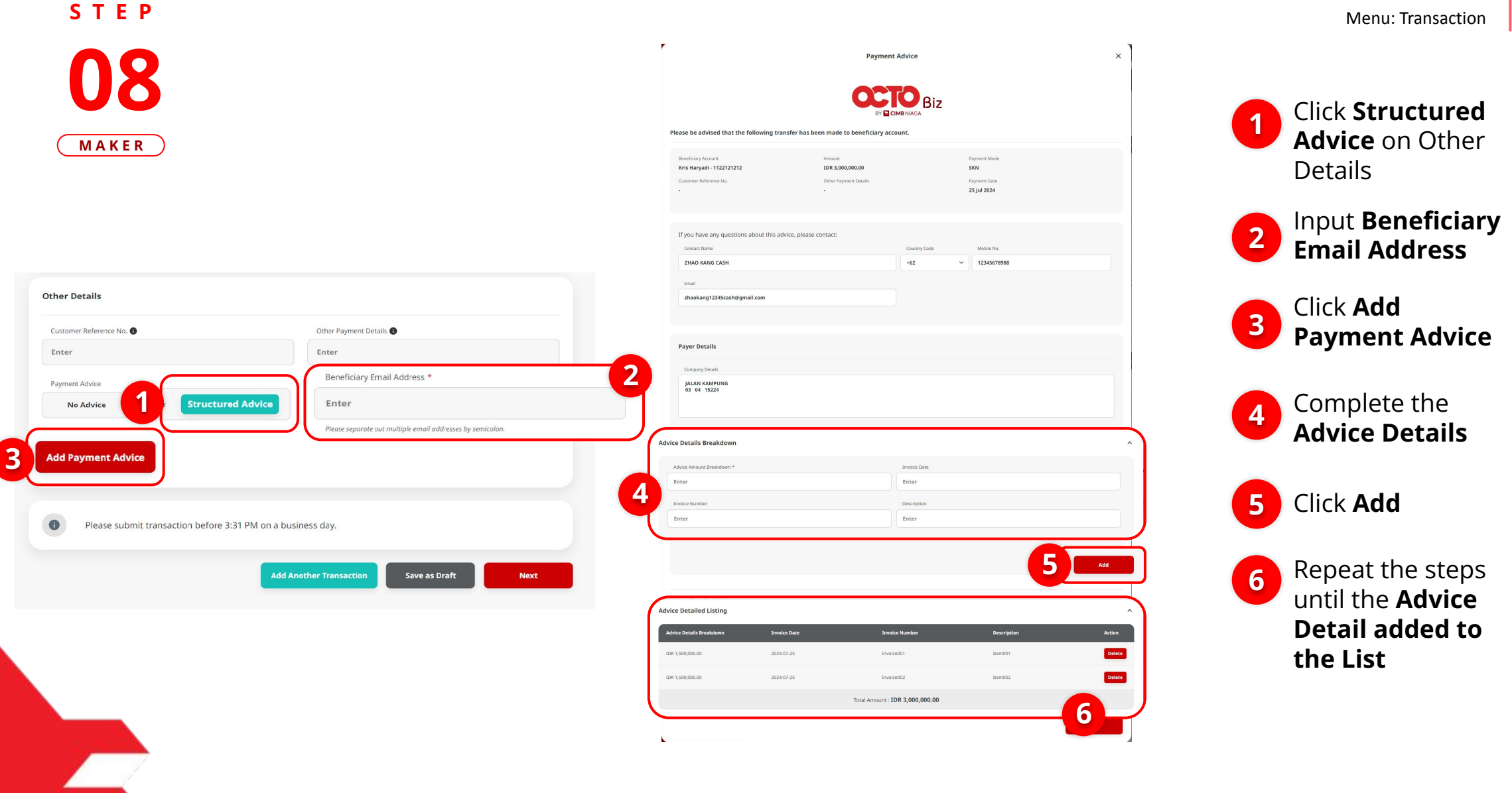

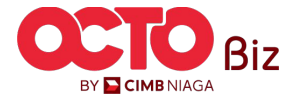

Menu: Transaction

31

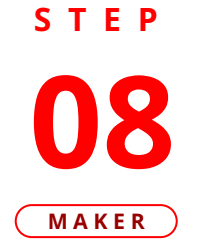

|                                                                                                    |                                                                                                    | BY                                                                               |                                                                                |                                   |    |                                       |   |  |
|----------------------------------------------------------------------------------------------------|----------------------------------------------------------------------------------------------------|----------------------------------------------------------------------------------|--------------------------------------------------------------------------------|-----------------------------------|----|---------------------------------------|---|--|
| Please be advised that the fol                                                                                                    | lowing transfer has been                                                                                                    | made to beneficiary a                                                            | ccount.                                                                        |                                   |    |                                       |   |  |
| Beneficiary Account<br>Kris Haryadi - 1122121212                                                                                                    | A                                                                                                    | mount<br>DR 3,000,000.00                                                         |                                                                                | Payment Mode<br>SKN               |    |                                       |   |  |
| Customer Reference No.                                                                                                    | c                                                                                                    | ther Payment Details                                                             |                                                                                | Payment Date                      |    |                                       |   |  |
| -                                                                                                    |                                                                                                    |                                                                                  |                                                                                | 25 Jul 2024                       |    |                                       |   |  |
| If you have any questions abo                                                                                                    | it this advice, please conta                                                                                                    | act:                                                                             |                                                                                |                                   |    |                                       |   |  |
| Contact Name                                                                                                    |                                                                                                    |                                                                                  | Country Code                                                                   | Mobile No.                        |    |                                       |   |  |
| ZHAO KANG CASH                                                                                                    |                                                                                                    |                                                                                  | +62                                                                            | × 1234567898                      | 38 |                                       |   |  |
| Email                                                                                                    |                                                                                                    |                                                                                  |                                                                                |                                   |    |                                       |   |  |
| zhaokang12345cash@gmail.co                                                                                                    | m                                                                                                    |                                                                                  |                                                                                |                                   |    |                                       |   |  |
|                                                                                                    |                                                                                                    |                                                                                  |                                                                                |                                   |    |                                       |   |  |
|                                                                                                    |                                                                                                    |                                                                                  |                                                                                |                                   |    |                                       |   |  |
|                                                                                                    |                                                                                                    |                                                                                  |                                                                                |                                   |    |                                       |   |  |
| Payer Details                                                                                                    |                                                                                                    |                                                                                  |                                                                                |                                   |    |                                       |   |  |
| Company Details                                                                                                    |                                                                                                    |                                                                                  |                                                                                |                                   |    |                                       | 1 |  |
| Company Details                                                                                                    |                                                                                                    |                                                                                  |                                                                                |                                   |    |                                       |   |  |
| Payer Details<br>Company Details<br>JALAN KAMPUNG<br>03 04 15224                                                                                                    |                                                                                                    |                                                                                  |                                                                                |                                   |    |                                       |   |  |
| Company Details<br>JALAN KAMPUNG<br>03 04 15224                                                                                                    |                                                                                                    |                                                                                  |                                                                                |                                   |    |                                       |   |  |
| Payer Details<br>Company Details<br>JALAN KAMPUNG<br>03 04 15224                                                                                                    |                                                                                                    |                                                                                  |                                                                                |                                   |    |                                       |   |  |
| Payer Details<br>Company Details<br>JALAN KAMPUNG<br>03 04 15224<br>Advice Details Breakdown                                                                                            |                                                                                                    |                                                                                  |                                                                                |                                   |    |                                       |   |  |
| Payer Details Company Details JALAN KAMPUNG 33 04 15224 Advice Details Breakdown Advice Amout Breakdown                                                                                 |                                                                                                    |                                                                                  | Jnvoice Date                                                                   |                                   |    | ^                                     |   |  |
| Payer Details Company Details JALAN KAAPENNG 33 04 15224 Advice Details Breakdown Advice Ansout Breakdown * Enter                                                                       |                                                                                                    |                                                                                  | Invoice Date                                                                   |                                   |    |                                       |   |  |
| Payer Details Company Details JALAN KAAPENNG 33 04 15224 Advice Details Breakdown Advice Amount Breakdown * Enter Indice Number                                                         |                                                                                                    |                                                                                  | Invoice Date<br>Enter<br>Description                                           |                                   |    |                                       |   |  |
| Payer Details Company Details JALAN KAAPENNG 33 04 15224 Advice Details Breakdown Advice Ansout Breakdown * Enter India Austral Franker Enter Enter                                     |                                                                                                    |                                                                                  | Jmole Date<br>Enter<br>Descryption<br>Enter                                    |                                   |    |                                       |   |  |
| Payer Details Company Details JALAN KAAPENNG 33 04 15224 Advice Details Breakdown Advice Amount Breakdown * Enter Invoice Number Enter Enter                                            |                                                                                                    |                                                                                  | Jinolee Date<br>Enter<br>Decorption<br>Enter                                   |                                   |    | · · · · · · · · · · · · · · · · · · · |   |  |
| Payer Details Company Details JALAN KAAPENNG 33 04 15224 Advice Details Breakdown Advice Annual Breakdown * Enter Inucie Aunuar Breakdown Enter Enter                                   |                                                                                                    |                                                                                  | Jmole Date<br>Enter<br>Descryption<br>Enter                                    |                                   |    |                                       |   |  |
| Advice Details  Advice Details Breakdown  Advice Details Breakdown  Advice Anount Breakdown  Advice Anount Breakdown  Enter  Insuice Number  Enter                                      |                                                                                                    |                                                                                  | Jmole Date<br>Enter<br>Description<br>Enter                                    |                                   | -  | ~ ^                                   |   |  |
| Payer Details Company Details ALAN KANPUNG 03: 04: 15224 Advice Details Breakdown Advice Details Breakdown* Enter Insec humber Enter Advice Detailed Listing*                           |                                                                                                    |                                                                                  | Invoice Date<br>Enter<br>Decorption<br>Enter                                   |                                   | •  |                                       |   |  |
| Payer Details Company Details LALAN KANPENNG D3 64 15224 Advice Details Breakdown  Advice Details Breakdown* Enter Inseis Number Enter Advice Detailed Listing                          |                                                                                                    |                                                                                  | Invace Date<br>Enter<br>Descryton<br>Enter                                     |                                   | •  | Att                                   |   |  |
| Payer Details Company Details LAAN KANPENNG D3 64 15224 Advice Details Breakdown  Advice Amount Breakdown * Enter Insuis Humber Enter Advice Detailed Listing  Advice Details Breakdown | Invoice Date                                                                                                    |                                                                                  | Invate Date<br>Enter<br>Decogeon<br>Enter<br>vice Number                       | Description                       |    | Add                                   |   |  |
| Payer Details Company Details LAAN KANPENNG 33 64 15224 Advice Details Breakdown  finter Insuis Number Enter Advice Detailed Listing Advice Details Breakdown LIDE 1500.00.00           | Invoice Batts<br>2024-07-25                                                                                                    | an<br>An<br>An<br>An<br>An<br>An<br>An<br>An<br>An<br>An<br>An<br>An<br>An<br>An | Invator Date<br>Enter<br>Descryteon<br>Enter<br>visio Rumber<br>escol01        | Mescription<br>Jamobi             |    | Add                                   | 2 |  |
| Payer Details Company Details Company Details DALAN KANPUNG 03: 04: 15224 Advice Details Breakdown                                                                                      | ичиние и иние и иние и иние и иние и иние и иние и иние и иние и иние и иние и иние и иние и иние и иние и иние<br>Иние и иние и иние и иние и иние и иние и иние и иние и иние и иние и иние и иние и иние и иние и иние и иние и<br>Иние и иние и иние и иние и иние и иние и иние и иние и иние и иние и иние и иние и иние и иние и иние и иние и<br>Иние и иние и иние и иние и иние и иние и иние и иние и иние и иние и иние и иние и иние и иние и иние и иние и | n<br>n<br>n<br>n                                                                 | Invate Date<br>Enter<br>Decogeon<br>Enter<br>vice Number<br>esco001<br>esco002 | Description<br>2.8mm01<br>3.8mm01 |    | Add<br>Deters                         | 2 |  |

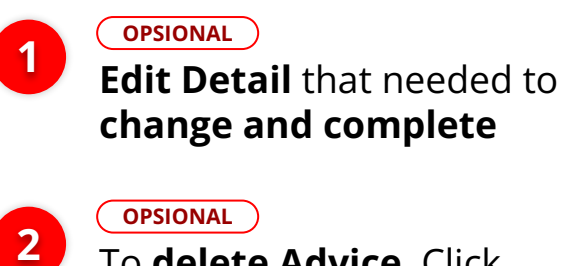

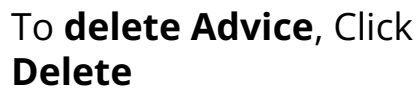

3 Done

Review **advice list**, Click

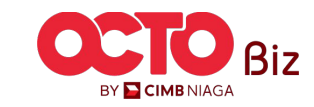

Structured Advice in Transactions module | Payment Advice Menu: Transaction 32

## **09**MAKER

STEP

| Domestic Online                                            |                                                                   |
|------------------------------------------------------------|-------------------------------------------------------------------|
| Transaction Group                                          | Saved Templates                                                   |
| Transaction Group * Transfer to Other Banks                |                                                                   |
| Sender Details                                             |                                                                   |
| From Account *  IDR ACC115-1001100115 Q                    | Payment Mode * Domestic Online                                    |
| Payment Date *                                             | Seamless stranger up to 100 25 million in one go.                 |
|                                                            |                                                                   |
| Beneficiary Details                                        | Saved Beneficiary                                                 |
| Beneficiary Bank Name * Bank Central Asia - BRINIDJAXXX    | Beneficiary Account No. * 1001100116                              |
|                                                            |                                                                   |
| Transaction Details                                        |                                                                   |
| Transaction Currency Amount *  IDR - INDONESL V 500,000.00 |                                                                   |
| Other Details                                              |                                                                   |
| Customer Reference No. 💿                                   | Other Payment Details 🚯                                           |
| Enter                                                      | Enter                                                             |
| Payment Advice                                             | Beneficiary Email Address *                                       |
| No Advice Simple Advice Structured Advice                  | Enter<br>Piece separate out multiple emaï addresses by semicaban. |
| Add Payment Advice                                         |                                                                   |
| Please submit transaction before 3:31 PM on a busine       | ess day.                                                          |
| Add Anor                                                   | ther Transaction Save as Draft Next                               |
|                                                            |                                                                   |

| Domestic Online                                                                          | > Review Details                                                     |                                                                                |                                                               |                                   |  |
|------------------------------------------------------------------------------------------|----------------------------------------------------------------------|--------------------------------------------------------------------------------|---------------------------------------------------------------|-----------------------------------|--|
| Transaction Group                                                                        |                                                                      |                                                                                |                                                               |                                   |  |
| Transaction Group<br>Transfer to Other Banks                                             |                                                                      |                                                                                |                                                               |                                   |  |
| Sender Details                                                                           |                                                                      |                                                                                |                                                               |                                   |  |
| From Account<br>IDR ACC115-1001100115                                                    |                                                                      | Payment Mode<br>Domestic Online                                                |                                                               |                                   |  |
| Payment Date<br>10 Jan 2023                                                              |                                                                      |                                                                                |                                                               |                                   |  |
| Beneficiary Details                                                                      |                                                                      |                                                                                |                                                               |                                   |  |
| Beneficiary Bank Name<br>Bank Central Asia - BRINID                                      | JAXXX                                                                | Beneficiary Account h<br>1001100116                                            | 40.                                                           |                                   |  |
| Kristanto Haryadi                                                                        |                                                                      |                                                                                |                                                               |                                   |  |
| Transaction Details                                                                      |                                                                      |                                                                                |                                                               |                                   |  |
| Transaction Currency<br>IDR - INDONESIAN RUPIAH                                          | Amount<br>500,000.00                                                 | Bank Charges<br>IDR 6,500.00                                                   |                                                               |                                   |  |
| Other Details                                                                            |                                                                      |                                                                                |                                                               |                                   |  |
| Customer Reference No.                                                                   |                                                                      | Other Payment Details                                                          |                                                               |                                   |  |
| Charges Borne by                                                                         |                                                                      |                                                                                |                                                               |                                   |  |
| Payment Advice                                                                           |                                                                      |                                                                                |                                                               |                                   |  |
| Beneficiary Email Address<br>NGB10@mylab.local                                           |                                                                      |                                                                                |                                                               |                                   |  |
| Advice Details Breakdown                                                                 | Invoice Date                                                         | Involce Number                                                                 | Description                                                   |                                   |  |
| 3DR 1,500,000.00                                                                         | 2024-07-25                                                           | Invoice001                                                                     | item001                                                       |                                   |  |
| 3DR 1,500,000.00                                                                         | 2024-07-25                                                           | Invoice002                                                                     | item002                                                       |                                   |  |
|                                                                                          |                                                                      | Total Amount : IDR 3,000,000.00                                                |                                                               |                                   |  |
| Note<br>Please be aware that charges<br>from the ones used to execute<br>transcription() | displayed are indicative and are<br>the transaction(s). Actual debit | subject to change by the Bank without<br>ed amount can be viewed at Transactio | prior notice. The charges dis<br>n History after the Bank has | played may differ<br>executed the |  |

## System will navigate back to **Create Transaction Page**

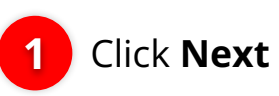

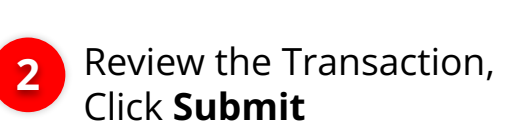

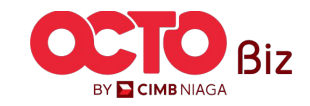

Menu: Transaction

S T E P **10** MAKER

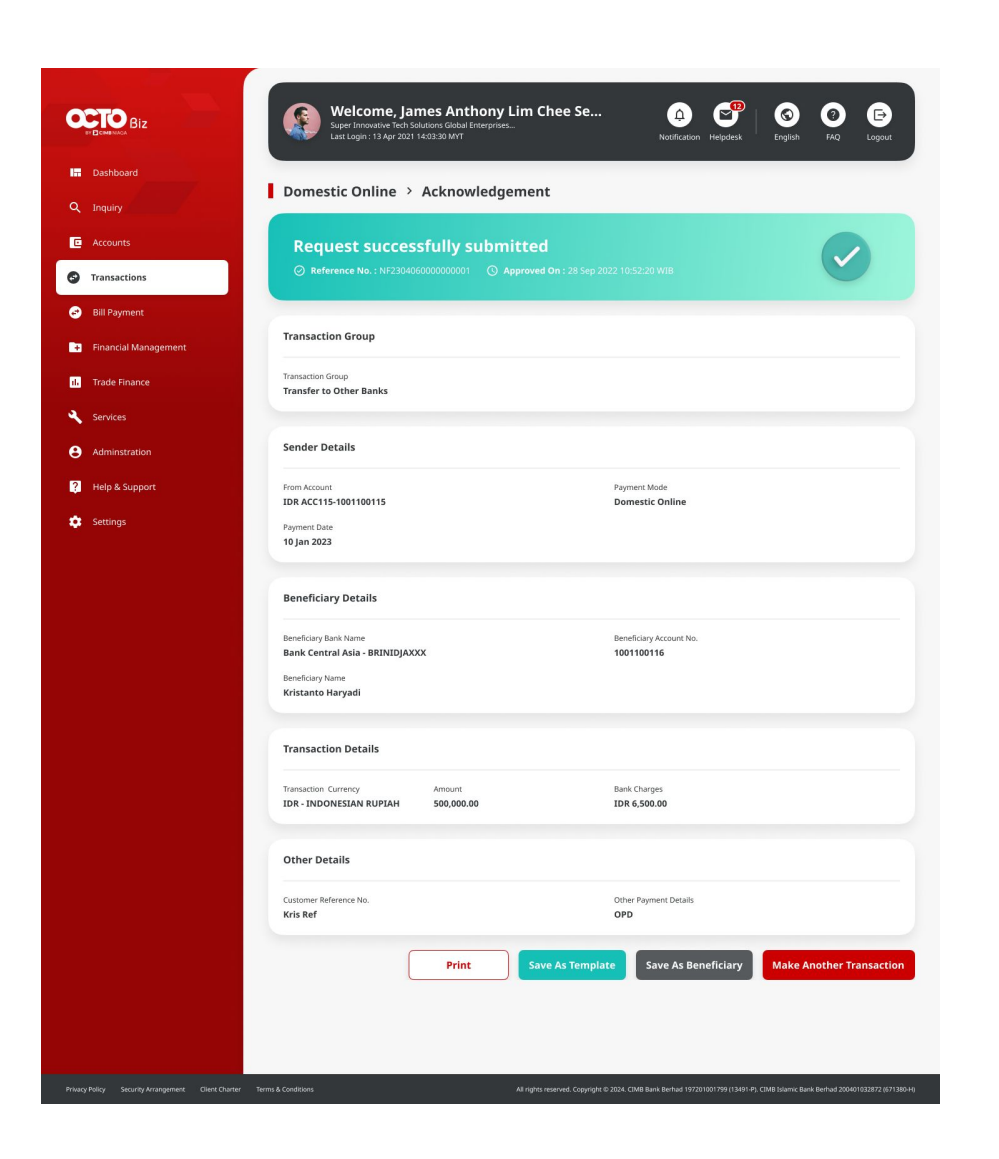

### If Successfully submitted, system will navigate to **Acknowledgement page**

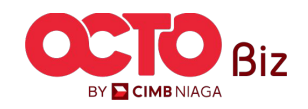

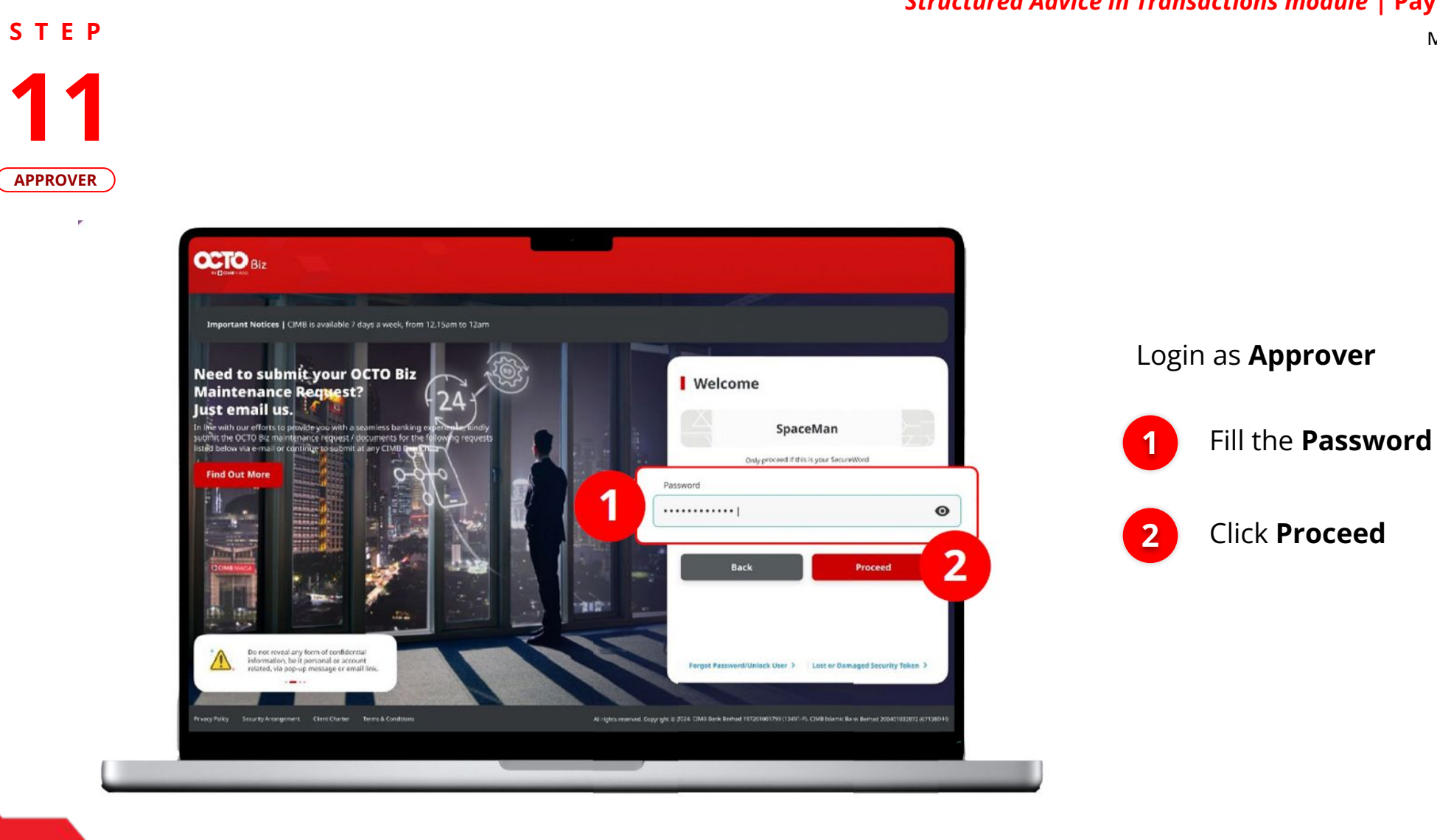

![](_page_33_Picture_2.jpeg)

![](_page_33_Picture_3.jpeg)

Menu: Transaction

Hyperlink that needed

Navigate to side menu,

BY 🔁 CIMB NIAGA

![](_page_34_Picture_5.jpeg)

~

Co Co Cou

Filter by Status All

Viewing Transactions

Advanced Search 🗸

~

![](_page_34_Picture_6.jpeg)

OCTO Biz

Dashboard

Task List

Q Inquiry

C Accounts

😔 🛛 Pay & Transfer

(

Dashboard

Task List

33 result(s)

Welcome, JAMES

BAN3833653453453457 Last Login : 13 Sep 2023 14:03:30 WIB

Transaction Group All

![](_page_34_Picture_7.jpeg)

### STEP

|      | Task List > Details                                             |                                     |                                             |         |                                            |    |        |                      |
|------|-----------------------------------------------------------------|-------------------------------------|---------------------------------------------|---------|--------------------------------------------|----|--------|----------------------|
| OVER | Creation Date: 26 Jul 2024 15:12:27 WIB                         | Ref<br>ID                           | erence No.<br>224072600006210               |         |                                            |    |        |                      |
|      | Transaction Group                                               |                                     |                                             |         |                                            |    |        |                      |
|      | Transaction Group<br>Transfer to Other Banks                    |                                     |                                             |         |                                            |    |        |                      |
|      | Sender Details                                                  |                                     |                                             |         |                                            |    |        |                      |
|      | Prom Actount<br>703200963800-IDR ANGIN TOLAK                    | Payment Mode Domestic Online        | Payment Date<br>26 Jul 2024                 |         |                                            |    | Roviov | v Transaction        |
|      | Beneficiary Details                                             |                                     |                                             |         | •                                          |    | Neviev | v mansactio          |
|      | Beneficiary Banik Name<br>Bank Bumi Arta - 076                  | Beneficiary Account No. 50490320200 | Beneficiary Name<br>BUMI ARTA TESTING NSICC |         |                                            |    |        |                      |
|      | Transaction Details                                             |                                     |                                             |         | <u> </u>                                   |    |        | Click <b>Approve</b> |
|      | Transaction Currency Amount<br>IDR - INDONESIA RUPIAH 12,345.00 | Bank Charges<br>IDR 5,000.00        |                                             |         | Approve                                    |    |        |                      |
|      | Other Details                                                   |                                     |                                             |         | Are you sure you want to approve this iter | n? |        |                      |
|      | Customer Reference No.<br>-                                     | Other Payment Details               | Payment Advice<br>No Advice                 |         | Yes                                        |    | 2 (    | Click <b>Yes</b>     |
|      | User Activities                                                 |                                     |                                             |         |                                            |    |        |                      |
|      | User<br>NPMR - Nabi Maker                                       | Activities                          | Date / Time<br>26 lui 2004 1912-27 WIB      | Remark  |                                            |    |        |                      |
|      |                                                                 |                                     |                                             |         |                                            |    |        |                      |
|      | Remark<br>Remarks                                               |                                     |                                             |         |                                            |    |        |                      |
|      | Enter<br>Alaxiesus 100 chemicites                               |                                     | _                                           |         |                                            |    |        |                      |
|      | Back                                                            |                                     | Return                                      | Approve |                                            |    |        |                      |

![](_page_35_Picture_3.jpeg)

![](_page_36_Picture_0.jpeg)

Menu: Transaction

37

![](_page_36_Picture_2.jpeg)

1 Syste Tran

System will show the **Approve Transaction Pop-up box** on website

2 System also will send the mobile notification, Open the mobile device, **click the pop-up notification** 

![](_page_36_Picture_6.jpeg)

Structured Advice in Transactions module | Payment Advice Menu: Transaction

![](_page_37_Picture_2.jpeg)

![](_page_37_Picture_3.jpeg)

![](_page_37_Picture_4.jpeg)

![](_page_37_Picture_5.jpeg)

![](_page_37_Picture_6.jpeg)

Menu: Transaction

![](_page_38_Picture_2.jpeg)

![](_page_38_Picture_3.jpeg)

If Transaction Success, system will navigate to **Acknowledgement** page

![](_page_38_Picture_5.jpeg)

Page 2 of 2

Menu: Transaction

**Payment Advice OCTO** Biz Kris Haryadi NGB10@mylab.local Please be advised that the following transfer has been made to your account Advice from CIMB Niaga Payment Date : Payment Mode Your Account : Bank Name : 25 Jul 2024 13:44:07 WIB SKN All folders Kris Haryadi - 1122121212 Today BANK RAKYAT INDONESIA (BR Amount : IDR 3.000.000.00 noreply-octobiz@cimbniaga.co.id Customer Reference No Other Payment Details : noreply-octobiz@cimbniaga.co.id Today, 1:44 PM Advice from CIMB Niaga 1:44 PM NGB10 ≈ If you have any questions please contact: Dear Customer, We would like to inform you the following Contact Name : Mobile No. : Email : ZHAO KANG CASH 2345678988 zhaokang1234Scash@gmail.com pdf If you didn't find what you were looking for, try again using more specific search terms. Payment Advice.pdf V Payer Details 18 KB JALAN KAMPUNG 03 04 15224 Download Dear Customer, Page 1 of 2 We would like to inform you the following transaction: Payment Mode: SKN Payment Advice Amount: IDR 3,000,000.00 Date/Time: 25 Jul 2024 13:44:07 WIB **OCTO** Biz CIMB Reference No.: ISK24072500000007 Customer Reference No.: -Other Payment Details: -Advice Details Listing Advice Amount Breakdown Invoice Date Invoice Numb Description Please refer to the attached PDF for the transaction advice. IDR 1,500,000.00 Invoice001 Item001 Thank you. IDR 1,500,000.00 2024-07-2 Item002

STEP

System will send the **Payment Advice and PDF documents** on the Email that already input on the system

![](_page_39_Picture_4.jpeg)

![](_page_40_Picture_0.jpeg)